## Small Moments, Deep Insights

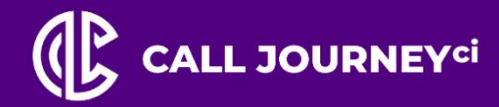

Conversation Intelligence, High-Powered Analytics, Always-On

# WordBench Management Guide

Copyright © Voice AI Pty Ltd 2023, All Rights Reserved

**OCTOBER 2023** 

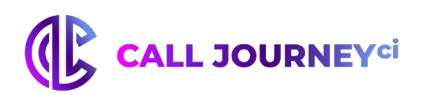

### Contents

| Offic     | ial Disclaimer                                          | 6  |
|-----------|---------------------------------------------------------|----|
| Tra       | demarks                                                 | 6  |
| 1.        | WordBench Overview                                      | 7  |
| 1.1       | . Managing WordBench                                    | 7  |
| 1.2       | . Tools You'll Need                                     | 7  |
| 2.        | Multitenancy                                            |    |
| 2.1       | Companies, Organizations, and User Accounts             |    |
| 2.2       | . Monitored Folders and Applications                    |    |
| 2         | Company and Organization Management                     | 0  |
| <b>J.</b> | Croate a Company                                        | 10 |
| 3.1       | 8.1.1. Appliance-based Transcription                    |    |
| 3         | 8.1.2. Cloud-based Transcription                        | 12 |
| 3.2       | . Modify a Company                                      | 12 |
| 3.3       | . Delete a Company                                      | 12 |
| 3.4       | . Create an Organization                                | 14 |
| 3.5       | . Modify an Organization                                | 15 |
| 3.6       | . Delete an Organization                                | 15 |
| 3.7       | . Data Retention Limits for Companies and Organizations | 16 |
| 4.        | User and User Account Management                        | 17 |
| 4.1       | . Creating a User Account                               | 17 |
| 4         | k.1.1. Manually Creating a User                         |    |
| 4         | L.I.Z. Enabling Users to Request a WordBench Account    |    |
| 4.2       | . Verifying and Enabling a User Account                 |    |
| 4.3       | Setting Users Permissions                               |    |
| 4.4       | . Deleting a User Account                               | 23 |
| 4.5       | . Filtering Company, Organization and User Lists        | 23 |
| 5.        | Customizing Your Account                                | 24 |
| 5.1       | . Updating Your Information                             | 24 |
| 5.2       | . Reporting Email Settings                              | 24 |
| 6.        | Folder Management                                       | 25 |
| 6.1       | . Create a Folder                                       | 25 |
| 6.2       | . Modify a Folder                                       |    |
| 6.3       | . Delete a Folder                                       |    |

Proprietary and Confidential

© Voice AI Pty Ltd 2023, All rights reserved

## 

| 6.4.  | Linking and Unlinking Folders and Applications           |    |
|-------|----------------------------------------------------------|----|
| 6.5.  | Folder Processing Status                                 |    |
| 6.5   | .1. ASR Processing Status                                |    |
| 6.5   | .2. Processing Log                                       |    |
| 7.    | Audio Management                                         | 34 |
| 7.1.  | The Audio Evaluator                                      |    |
| 7.2.  | Upload Audio To A Folder                                 |    |
| 7.2   | .1. Web-based Audio Upload                               |    |
| 7.3.  | Bulk File Download                                       |    |
| 8. I  | Metdata Management                                       | 37 |
| 8.1.  | Configuring Custom Metadata Files                        |    |
| 8.2.  | Metadata Restrictions                                    |    |
| 8.3.  | Preparing Metadata Files                                 |    |
| 8.4.  | Uploading Metadata and Audio                             |    |
| 8.5.  | Viewing Custom Metadata                                  |    |
| 9.    | Application Management                                   | 42 |
| 9.1.  | Create an Application                                    |    |
| 9.2.  | Modify an Application                                    |    |
| 9.3.  | Reprocessing an Application                              |    |
| 9.4.  | Delete an Application                                    | 45 |
| 9.5.  | Application Jobs Queue                                   |    |
| 10. 9 | System Management                                        | 46 |
| 10.1. | Viewing System Activity                                  |    |
| 10.2. | System Settings                                          |    |
| 10.   | 2.1. Creating, Editing and Removing System Announcements |    |
| 10.   | 2.2. Enabling and Disabling Readonly Mode                |    |
| 10.   | 2.3. Sale Mode and Low Storage Conditions                |    |
| A. (  | Call Journey CI Glossary                                 | 50 |

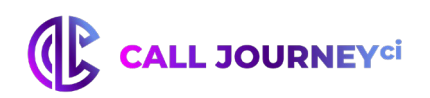

### **List of Figures**

| Figure 3.1. WordBench Dashboard Menus                                     | 9  |
|---------------------------------------------------------------------------|----|
| Figure 3.2. Accounts Settings Page                                        | 9  |
| Figure 3.3. Creating a Company                                            |    |
| Figure 3.4. Selecting the application templates associated with a company | 11 |
| Figure 3.5. Selecting the models associated with a company                | 12 |
| Figure 3.6. Deleting a Company                                            | 13 |
| Figure 3.7. Creating an Organization                                      | 14 |
| Figure 3.8. Deleting an Organization                                      | 15 |
| Figure 4.1. Company, Organization, and User Account Settings              | 17 |
| Figure 4.2. Using the Create New User Dialog                              |    |
| Figure 4.3. Creating a New User with External Authentication              | 19 |
| Figure 4.4. Copying the Registration Link                                 | 20 |
| Figure 4.5. Signing up for a WordBench Account                            | 20 |
| Figure 4.6. Configuring User Account Settings                             | 21 |
| Figure 4.7. Modifying User Permissions                                    | 22 |
| Figure 4.8. Example of Filtering Organizations                            | 23 |
| Figure 5.1. Updating your User Profile                                    | 24 |
| Figure 6.1. WordBench Folder Settings                                     | 25 |
| Figure 6.2. Creating a Folder                                             |    |
| Figure 6.3. Configuring Additional Folder Settings                        | 27 |
| Figure 6.4. Configuring Callback Options                                  |    |
| Figure 6.5. View and Edit Folder Metadata                                 |    |
| Figure 6.6. View and edit ASR Options                                     |    |
| Figure 6.7. Locating a Folder                                             |    |
| Figure 6.8. Deleting a Folder                                             |    |

## 

| Figure 6.9. Displaying Folder Processing Status             |    |
|-------------------------------------------------------------|----|
| Figure 7.1. Locating the Audio Testing                      |    |
| Figure 7.2. Information About a Supported Audio File        |    |
| Figure 7.3. Uploading Audio via HTTP                        |    |
| Figure 8.1. Adding Custom Metadata Fields to a Folder       |    |
| Figure 8.2. Searching on Custom Metadata                    |    |
| Figure 8.3. Viewing Custom Metadata in Search Results       |    |
| Figure 8.4. Viewing Custom Metadata in File Details         | 41 |
| Figure 8.5. Custom Metadata in JSON transcript              |    |
| Figure 9.1. WordBench Application Settings                  |    |
| Figure 9.2. Creating an Application                         |    |
| Figure 9.3. Application Template Options                    |    |
| Figure 9.4. Using the Reprocess Applications Dialog         |    |
| Figure 9.5. Viewing the Status of Reprocessing Applications |    |
| Figure 10.1. Viewing the Activity Log                       |    |
| Figure 10.2. The WordBench System Settings Screen           |    |
| Figure 10.3. Working with Announcements                     |    |
| Figure 10.4. Enabling ReadOnly Mode                         |    |

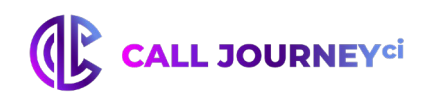

### **Official Disclaimer**

THE INFORMATION CONTAINED IN THIS DOCUMENT IS THE PROPRIETARY AND CONFIDENTIAL INFORMATION OF VOICE AI PTY LTD (CALL JOURNEY CI). YOU MAY NOT DISCLOSE, PROVIDE OR MAKE AVAILABLE THIS DOCUMENT, OR ANY INFORMATION CONTAINED IN THIS DOCUMENT, TO ANY THIRD PARTY, WITHOUT THE PRIOR WRITTEN CONSENT OF CALL JOURNEY CI.

The Information in this document is provided for use with Call Journey CI products. No license, express or implied, to any intellectual property associated with this document or such products is granted by this document.

All Call Journey CI products described in this document are owned and/or licensed by Call Journey CI and are protected by patents, trade secrets, copyrights or other intellectual/industrial property rights.

The Call Journey CI products described in this document may still be in development. The final form of each product and release date thereof is at the sole and absolute discretion of Call Journey CI. Your purchase, license and/or use of Call Journey CI products shall be subject to Call Journey CI then current terms and conditions.

### **Trademarks**

The following are trademarks of Call Journey CI in Australia and other countries:

- Call Journey
- Voice Al
- WordBench
- EVS
- Emotive Voice Streams
- Record Retrieve

Other third party disclaimers or notices may be set forth in Voice AI Pty Ltd's online or printed documentation. All other product and service names, and trademarks not owned by Voice AI Pty Ltd are the property of their respective owners.

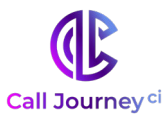

### 1. WordBench Overview

WordBench<sup>™</sup> is an all-inclusive speech analysis application that enables you to visualize audio using state-of-the-art speech recognition, transcription, and text analysis technologies. WordBench automatically transcribes audio into searchable text, then organizes and archives the data, and finally provides an intuitive web interface through which you can examine and explore that data. The information is stored in a database where the audio can be searched and analyzed for compliance, customer insights, and agent performance. WordBench has the most complete set of speech technologies in a single solution on the market today.

The current version of WordBench is supported on Red Hat Enterprise Linux (RHEL) and Community Enterprise Operating System (CentOS) versions 6.8 and greater, within the version 6 family.

This document is intended for administrators of WordBench. Some experience in IT is beneficial in understanding the concepts discussed in this document. This document provides an overview of how to manage your customizable WordBench interface. For information on how to analyze audio and call statistics using WordBench, please see the "WordBench 3.4.3 Review and Analysis Guide".

### 1.1. Managing WordBench

The WordBench web server provides a powerful yet intuitive solution for transcribing, storing, and analyzing audio. With its growing popularity and features, there became a need for WordBench to be able to host multiple clients on a single instance and provide different configuration access to users. This document introduces the hierarchical account management feature within WordBench for administrators to be able to manage user accounts. The focus is to set up a secure environment where each user has the access they need to efficiently and effectively accomplish their objectives.

### **1.2.** Tools You'll Need

Here's what you need to get started:

- Desktop or laptop computer with secure power supply, installed with Google Chrome 14+ or Mozilla Firefox 23+.
- IP address and username provided to you upon subscription
- Fast and reliable network connection
- System admin user account access to WordBench

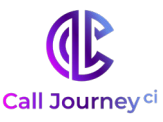

### 2. Multitenancy

WordBench supports both on-premise and cloud deployments. In both of these instances, setting up an organized and configurable multitenant solution is important for the security and functionality of the tool. Multitenancy allows multiple "tenants" or group of users to have access to the same instance of WordBench. In the cloud, this allows multiple companies to use the same WordBench interface without each company knowing about one another. In an on-premise deployment, this allows groups within a company to view audio independent of other groups, keeping private data separate from the larger set of company users.

### 2.1. Companies, Organizations, and User Accounts

WordBench uses a 3 level hierarchy structure to define the entities that its tenants represent. At the top, each user account is associated with a single Company, generally defined as the company the user works for. A Company must have at least one Organization, which generally represents a group or department within a company. A User Account has configurable company- and organization-oriented permissions. For more information about user permissions see <u>Section 4.3, "Setting User Permissions"</u>.

### 2.2. Monitored Folders and Applications

In WordBench, audio is categorized by its source into folders and managed in the Folders section under Settings. Each folder is associated with one Organization within a Company. Applications, customized analytics tools, are set up in the Applications section also under Settings. Each Application can be associated with multiple folders of an Organization and cannot be shared across Organizations. These will be discussed in more detail in <u>the Chapter 6</u>, <u>Folder Management</u> and <u>Chapter 9</u>, <u>Application Management</u>.

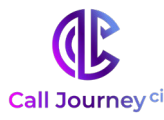

### 3. Company and Organization Management

Companies are the highest-level administrative group in WordBench, and contain organizations, which are separate logical groups within a company. To create or edit a company or organization, log into WordBench, and navigate to the **Settings** page in the WordBench **O Main Menu**, shown in Figure 3.1, "WordBench Dashboard Menus". Use the **O Breadcrumb Menu** to select the Company and Organization you want to view.

|                                        | 1 🖵 Dashboard | 🔅 Settings 👻 | 🖹 Help    | 🛔 test.user 🗸 | Φ |
|----------------------------------------|---------------|--------------|-----------|---------------|---|
| Company: All + / Organization: All + 2 |               |              |           |               |   |
| Accounts Folders Applications          |               |              |           |               |   |
| Company<br>Show 10 v entries           |               | Q Search     | companies |               |   |

#### Figure 3.1. WordBench Dashboard Menus

- 1. Main menu
- 2. Breadcrumb menu
- 3. Submenu

Assuming you are a system administrator or a user with company or organization-level create/edit permissions, you will see the **Accounts** section in the **Submenu**. There you can view or modify Companies, Organizations, and User Accounts as shown in <u>Figure 3.2</u>, <u>"Accounts Settings page"</u>.

| Show 10 • entries                                                                                                    |                                       |                                                 |                           | C                                                      | <b>\</b> Search cor | npanies                                                                                          | ิด       |
|----------------------------------------------------------------------------------------------------|---------------------------------------|-------------------------------------------------|---------------------------|--------------------------------------------------------|---------------------|--------------------------------------------------------------------------------------------------|----------|
| 2 Company 🔺 Short                                                                                                    | Name 🕴 Usage                          | (hours) 🕴 Data Reter                            | ntion (days) 🕴 Auth Token | Cloud Token                                            | Registra            | ation Created                                                                                    | I ≑ 4    |
| 🖉 Doc Test Co 🛛 DocTe                                                                                                    | stCo 161.6 o                          | funlimited 180                                  | Show                      | None                                                   | Register            | 2018-02                                                                                          | -16      |
| Showing 1 to 1 of 1 entries                                                                                                    | 4                                     |                                                 |                           |                                                        |                     | Previous 1                                                                                       | Next     |
| Organizations                                                                                                    |                                       |                                                 |                           |                                                        |                     |                                                                                                  |          |
| Show 10 • entries                                                                                                    |                                       |                                                 |                           | C                                                      | <b>২</b> Search org | anizations                                                                                       | 6        |
|                                                                                                    |                                       |                                                 |                           |                                                        |                     |                                                                                                  |          |
| Organization                                                                                                    | Company                               | Short Name                                      | Data Referition (days)    | Time                                                   | zone                | Created                                                                                          | ÷ •      |
| Organization     Doc Testing                                                                                                    | Company     Doc Test Co               | DocTestCo-DocTesting                            | 90                        | © Time<br>US/Ea                                        | astern              | <ul> <li>Created</li> <li>2018-02-16</li> </ul>                                                  | + +<br>; |
| Organization       Image: Organization       Image: Observe of the observe of the observeoe of the observe of the observe of the observe of the observeoe o                       | Company<br>Doc Test Co<br>Doc Test Co | DocTestCo-DocTesting DocTestCo-YetAnotherOrg    | 90<br>Unlimited           | US/Ea                                                  | astern<br>astern    | <ul> <li>Created</li> <li>2018-02-16</li> <li>2018-02-16</li> </ul>                              | + +      |
| Organization       Image: Constraint of the second second sec | Company Doc Test Co                   | DocTestCo-DocTesting<br>DocTestCo-YetAnotherOrg | 90<br>Unlimited           | US/Ea                                                  | astern<br>astern    | <ul> <li>Created</li> <li>2018-02-16</li> <li>2018-02-16</li> <li>Previous 1</li> </ul>          | Next     |
| Organization     Organization     Organization     Doc Testing     Yet Another Org     Showing 1 to 2 of 2 entries     User Accounts                                                                                                    | Company Doc Test Co                   | DocTestCo-DocTesting<br>DocTestCo-YetAnotherOrg | 90<br>Unlimited           | US/Ea                                                  | astern<br>astern    | <ul> <li>Created</li> <li>2018-02-16</li> <li>2018-02-16</li> <li>Previous</li> </ul>            | ¢        |
| Organization     Organization     Doc Testing     Yet Another Org     Showing 1 to 2 of 2 entries     User Accounts     Show 10 • entries                                                                                                    | Company Doc Test Co                   | DocTestCo-DocTesting DocTestCo-YetAnotherOrg    | 90<br>Unlimited           | <ul> <li>Time</li> <li>US/Ea</li> <li>US/Ea</li> </ul> | astern<br>astern    | <ul> <li>Created</li> <li>2018-02-16</li> <li>2018-02-16</li> <li>Previous</li> <li>1</li> </ul> | ¢        |

#### Figure 3.2. Accounts Settings Page

- 1. Create a new company
- 2. Edit a company
- 3. Delete a company

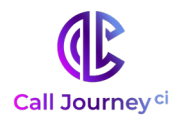

- 4. View breakdown of usage by organization and folder
- 5. Edit an organization
- 6. Create a new organization
- 7. Delete an organization
- 8. Choose number of entries per page
- 9. Delete a user

The next few sections explain how to create, edit, and delete a Company (if you are a **System admin**) or Organization (if you have **Create/Edit** company-level permissions for its parent company). For information on User accounts and permissions, see <u>Chapter 4</u>, <u>Users and User Account Management</u>.

### 3.1. Create a Company

Note: Only System admin accounts have access to modify the Companies section.

| Company Name                                                                                                    |                                                                       |
|----------------------------------------------------------------------------------------------------|-----------------------------------------------------------------------|
| Short Name                                                                                                    |                                                                       |
| Alphanumeric characters and unc                                                                                                    | derscores only; no spaces.                                            |
| Limit Hours                                                                                                    | 🗆 Unlimited                                                           |
| Data retention limit (days)<br>Limits the data retention Maximu<br>company. Lowering the limit will I<br>retention period for organizations | m for organizations within this<br>NOT automatically update the<br>5. |
| Use Cloud Transcription Servers                                                                                                    |                                                                       |
|                                                                                                    |                                                                       |

#### Figure 3.3. Creating a Company

Create a company by clicking the blue '+' on the right side of the Companies section, shown as item • in <u>Figure 3.2, "Accounts Settings page".</u> The dialog shown in Figure 3.3, "Creating a company" will be displayed. Fill out the fields to set up a new company. This dialog contains the following fields:

**Company Name**: The name of the company.

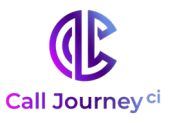

**Short Name**: Short name reference of the actual company name since Company Names may be lengthy and include spaces (spaces are not valid in the short name). The company short name *cannot* be edited after the company has been created.

**Limit Hours**: Limit the number of audio hours a company can process through WordBench. The **Accounts** page shown in <u>Figure 3.2</u>, "Accounts <u>Settings page</u>" displays information about the number of hours of audio that the company has used, and also shows the maximum number of hours that the company can process. Once that limit has been reached, the company can no longer process new audio, but can still use WordBench to examine existing calls.

**Tip:** Double-click the **O Usage**, value shown in <u>Figure 3.2, "Accounts Settings page"</u>, for a company on the **Accounts page** to display a dialog where you can view detailed information about processed audio broken down by organizations and folders.

**Data retention limit (days)**: Limits the maximum data retention days for organizations within this company. For more information about data retention limits and their implications, see Section 3.7, "Data Retention Limits for Companies and Organizations ".

At this point, you must choose between two transcription methods: appliance-based or cloud transcription, described in <u>Section 3.1.1, "Appliance-based Transcription"</u> and <u>Section 3.1.2, "Cloud-based Transcription"</u>, respectively.

The final setting that must be configured before creating a company is **Application Templates**:

**Application Templates**: The drop-down shown in Figure 3.4, "Selecting the application templates associated with a company" enables you to select which application templates should be available for that company. Templates are described in Chapter 9, *Application Management*.

| 3 selected →          |  |
|-----------------------|--|
| Application Templates |  |
| All selected (4) -    |  |
| ✓ Agent Scorecard     |  |
| Call Categorization   |  |
| ✓ Call Drivers        |  |
| Customer Experience   |  |

Once satisfied with the setup, click **Create**.

**Figure 3.4.** Selecting the application templates associated with a company

### 3.1.1. Appliance-based Transcription

For appliance-base transcription, the following settings must be configured:

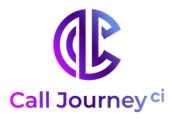

**Servers**: This field, shown in Figure 3.3, "Creating a company", enables you to enter the name(s) of the server(s) that can be selected during the folder creation process. Multiple machines require a ";" delimiter. For example, if there were two WordBench appliances named asr-demo and asrsvr1, the correct entry is "asr-demo;asrsvr1" in this location. If the servers are not found in the local area network, you will not be able to select models.

**Models:** On the screen shown in <u>Figure 3.5, "Selecting the models associated with a company"</u>, you can select the different language models that are available when creating new folders.

Create New Company \*
Models
None selected •
eng1:callcenter
eng2:callcenter
eng3:callcenter
Back Create

Important: Models must be selected in order to setup a folder.

Figure 3.5. Selecting the models associated with a company

#### 3.1.2. Cloud-based Transcription

Figure 3.3, "Creating a company" shows an option to **Use Cloud Transcription**. This option is only relevant for customers using the Call Journey Cloud transcription service. All other users should leave this box unchecked. When this option is selected the following settings must be configured:

**Cloud Token**: A Cloud token or alias will be provided by your Call Journey representative. This token authorizes the system to submit and bill transcription jobs to your Cloud account.

**Custom Models**: Leave this field blank to use the system's default models. Contact your Call Journey representative for information about using additional or custom models.

### **3.2. Modify a Company**

To edit an existing Company, select the edit icon on the left side of the Company you want to modify, as shown in Figure 3.2, "Accounts Settings page". An Update Company dialog pops up which is the same as the Create New Company dialog shown in Figure 3.3, "Creating a company", in which you can modify the company information.

### **3.3. Delete a Company**

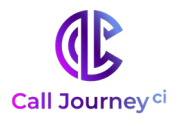

| • Are you sure?                                                                                                    | × |
|----------------------------------------------------------------------------------------------------|---|
| You are about to delete the following company:<br>Company: Doc Test Co ①                                                                                                    |   |
| This will delete all the company's data, including users, organizations, and folders.<br><b>This cannot be undone.</b> If you want to save any of these, please hit cancel and move them before proceding. |   |
| The following users will be deleted:                                                                                                    |   |
| cn 🥹                                                                                                    |   |
| The following organizations will be deleted:                                                                                                    |   |
| Doc Testing 🕑                                                                                                    |   |
| Are you sure you want to continue?                                                                                                    |   |
| Confirm deletion by typing the name of the company<br>Confirm deletion by typing the name of the company<br>Cancel Yes, delete this company                                                                |   |

#### Figure 3.6. Deleting a Company

- 1. The name of the Company that will be deleted
- 2. The users associated with that Company whose accounts will be deleted
- 3. The names of the Organizations associated with that Company that will also be deleted
- 4. Type the name of the Company here to confirm
- 5. Select Cancel to return to the Company list
- 6. Select Yes, delete this company to confirm the deletion

**Warning:** Deleting a Company permanently removes all information associated with it, including the Company's Users, Organizations, Folders, and Applications.

Deleting a Company requires care and can be done using the 'x' to the right of the company information in the Accounts section. The red pop-up warning screen shown in Figure 3.6, "Deleting a company" highlights the data that will be deleted when the Company is deleted. You will be required to confirm the deletion before it will occur. Confirm the deletion by entering the name of the company that will be deleted, and selecting Yes, delete this company. The company name is shown near the top of the dialog. For security reasons, you cannot delete your own Company, regardless of your permissions.

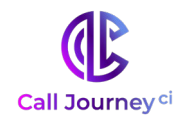

### **3.4. Create an Organization**

| Call Center                                                                                            |           |
|----------------------------------------------------------------------------------------------------|-----------|
| Company                                                                                                |           |
| New Company                                                                                            |           |
| Short Name                                                                                             |           |
| NewCompany- CallCenter                                                                                 |           |
| Can only contain alphanumeric characters and undersc<br>spaces Prefixed with the company's short name. | ores; no  |
| Retain data for # days                                                                                 |           |
|                                                                                                    | Unlimited |
| Time Zone                                                                                              |           |
|                                                                                                    | v         |

#### Figure 3.7. Creating an Organization

**Note:** Only System admin users or users with company create/edit permissions can modify a company's organizations.

Create an Organization by clicking the blue '+' on the right of the Organizations section. The window shown in <u>Figure 3.7</u>, <u>"Creating an Organization"</u> displays. Fill out the fields to set up a new organization. This dialog contains the following fields:

- **Organization Name:** The name of the organization within a company.
- **Company Name:** The name of the company that the organization is a member of.
- Short Name: Short name reference of the actual organization name (since organization names may be long with spaces). An organization's short name defaults to <company short name>-<organization name> in the dialog box. However, the user is able to change the organization portion of the short name. The short name cannot be changed after the organization is created.
- **Retain data for # of days:** Specifies how long calls will be retained in the system. For more information about data retention limits and their implications, see <u>Section</u> <u>3.7, "Data Retention Limits for Companies and Organizations"</u>.
- **Time Zone:** Each organization is assigned its own time zone. This allows users of that organization to have customized dates and times specific to that time zone.

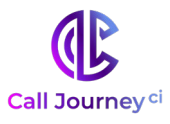

**Note:** Choose your organization's Time Zone carefully! The Time Zone that is associated with an organization cannot be modified after that organization is created.

### 3.5. Modify an Organization

To edit an existing Organization, select the edit icon on the left side of the Organization you want to modify, as shown in <u>Figure 3.2, "Accounts Settings page"</u>. An **Update Organization** dialog displays that is the same as the **Create New Organization** window shown in <u>Figure 3.7, "Creating an</u> <u>Organization"</u>, in which you can modify the Organization information.

### 3.6. Delete an Organization

| Are you sure                                              | ? ×                                                                                                    |
|-----------------------------------------------------------|----------------------------------------------------------------------------------------------------|
| You are about to delete th                                | ne following organization:                                                                                                    |
| Company:<br>Organization:                                 | Doc Test Co 🛈<br>Doc Testing 🥝                                                                                                    |
| This will delete all folders<br>be recovered. Are you sur | and files in this organization. Once deleted, these cannot<br>re you want to continue?                                                                                                    |
| Confirm delet                                             | ion by typing the name of the organization<br>Control (19)<br>(19)<br>(19) |

#### Figure 3.8. Deleting an Organization

- 1. The name of the Company with which the Organization that will be deleted is associated
- 2. The name of the Organization that will be deleted
- 3. Type the name of the Organization here to confirm
- 4. Select **Cancel** to return to the Organization list
- 5. Select **Yes,** delete this organization to confirm the deletion

**Warning:** Deleting an Organization permanently removes all information associated with it, including all of the Organization's Folders and Applications.

Deleting an Organization requires care and can be done using the 'x' to the right of the organization information in the Accounts section. As shown in <u>Figure 3.8</u>, "<u>Deleting an organization</u>", a red popup warning screen displays that highlights the data that would be deleted when the Organization is deleted. You will be required to confirm the deletion before it occurs. Confirm the deletion by

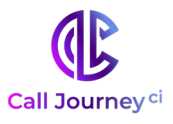

entering the name of the organization that will be deleted, and selecting Yes, delete this organization. The organization name is shown near the top of the dialog.

### **3.7.** Data Retention Limits for Companies and Organizations

WordBench data retention limits specify the maximum number of days that calls will be retained before being automatically removed from the system. This automated data cleanup mechanism prevents unneeded call information from accumulating on the system, consuming disk space.

**Note:** The data lifetime is measured against call "datetime" metadata, which is not necessarily when the call was loaded into the system. If historical data is to be loaded, ensure that the retention limit is sufficient to retain the historical data as desired.

A company's **Data retention limit (days)** setting (shown in <u>Figure 3.3, "Creating a company"</u>) restricts the maximum data retention limit for that company's organizations, whereas an organization's **Retain data for # days** setting (shown in <u>Figure 3.7, "Creating an Organization"</u>) sets the actual retention period that is used for scheduled data cleanup.

**Note:** If a company's data retention limit is *decreased*, the data retention limits for organizations within that company are not checked to see if they are still valid. However, when an organization is updated, its data retention limit is checked to ensure that it does not exceed the data retention limits for its parent company.

If an organization's data retention limit is *decreased* to a period that would cause calls to be removed the next time data cleanup is executed, a message like the following displays:

Your recent data retention change for CO-ORG will delete N files at next scheduled cleanup (TIME). Click to cleanup now instead of waiting

This dialog provides a cleanup now option that enables you to remove the files from the system immediately.

The data retention cleanup schedule for an organization is based on its time zone and is configurable at the system level by system administrators.

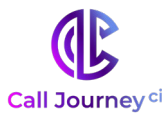

### 4. User and User Account Management

User accounts are created within a single company and can have customized permissions for both entire companies and individual organizations. This chapter explains how to create, configure, and manage WordBench user accounts.

### 4.1. Creating a User Account

Figure 4.1, "Company, Organization, and User Account Settings" shows the screen from which you can create, modify, and optionally delete user accounts. To display this screen, select the Settings menu's Accounts entry and scroll down to the bottom of that screen. The User Accounts section is the last section that displays on this screen, and is shown in more detail in Figure 4.6, "Configuring User Account Settings".

| Company 🔺 Short Name 🍦 Us   | age (hours) 🛛 🔶 Data Rete | ntion (days) 🍦 Auth Token | Cloud Token Regi | stration Created 💠 🕂 |
|-----------------------------|---------------------------|---------------------------|------------------|----------------------|
| C Doc Test Co DocTestCo 16  | 1.6 of unlimited 180      | Show                      | None Regis       | ster 2018-02-16 🗙    |
| New Company NewCompany 0.0  | of 125k 0% 180            | Show                      | None Regis       | ster 2018-03-13 🗙    |
| Showing 1 to 2 of 2 entries |                           |                           |                  | Previous 1 Next      |
| Organizations               |                           |                           |                  |                      |
| Show 10 • entries           |                           |                           | <b>Q</b> Search  | organizations        |
| Organization 🔺 Company      | Short Name                | 🕴 Data Retention (days)   | † Timezone       | Created 🔶 🕂          |
| ☑ Doc Testing Doc Test Co   | DocTestCo-DocTesting      | 90                        | US/Eastern       | 2018-02-16 🗙         |
| Call Center New Compan      | y NewCompany-CallCenter   | 180                       | US/Eastern       | 2018-03-13 🗙         |
| Showing 1 to 2 of 2 entries |                           |                           |                  | Previous 1 Next      |
| User Accounts               |                           |                           |                  |                      |
| Show 10 • entries           |                           |                           | Q Search         | users                |
| Username 📥 Emai             | I                         | Full name                 | Company          | * <b>+</b>           |
| ☑ manual.user.01 manu       | al.user.01@tec.com        | Manual User 01            | Doc Test Co      | ×                    |

Figure 4.1. Company, Organization, and User Account Settings

**Important:** When creating or modifying user accounts, it's important to remember that the companies and organizations that you see when displaying this dialog are those to which the account that you are logged in as could have permission to view and/or modify. To be able to set permissions for a user in any company or organization that is present in a WordBench installation, you must be logged in as a user that has System admin permissions.

### 4.1.1. Manually Creating a User

To manually create a new user account, click the blue + sign at the far right of the User Accounts section of the screen shown in Figure 4.1. The dialog shown in Figure 4.2, "Using the Create New User Dialog" displays.

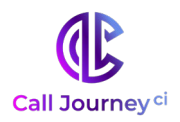

| Company                        |  |
|--------------------------------|--|
| CNAutoTests •                  |  |
| Full Name*                     |  |
| Full Name                      |  |
| Email*                         |  |
| Email                          |  |
| Username*                      |  |
| Username                       |  |
| Send user link to set password |  |
| ◎ Set password for user        |  |
|                                |  |

Figure 4.2. Using the Create New User Dialog

**Note:** If you do not see a dialog like the one shown in <u>Figure 4.2</u>, <u>"Using the Create New User</u> <u>Dialog"</u> but instead see the one shown in <u>Figure 4.3</u>, <u>"Creating a New User with External</u> <u>Authentication "</u>, your WordBench installation has been configured to support both WordBench's internal authentication and WordBench integration with external authentication mechanisms. Using that dialog is explained later in this section.

When a dialog like this one displays, the suggested company is the company that is associated with the user that is currently logged in:

- 1. Use the **Company** dropdown to select the company that you want the new user to be associated with
- 2. Enter the user's **Full Name, Email** address, and **Username** (the user's login name for WordBench). The email address for each user in WordBench must be unique.
- 3. Specify how you want the new user to get the password that they will use to log in to WordBench:
  - a. Send user link to set password (Optional) you can send the new user a link in email that they can click to set their initial password by clicking the Send user link to set password checkbox. Doing so sends email to the user and displays the User settings page, where you can set company and organization permissions for the user, enable the user's account for login, and so on.
  - b. Set password for user (Optional) you can set an initial password for the new user by clicking the Set password for user checkbox. Doing so displays a **Password** field in which you can enter a password for the user, which must be at least 6 characters long.

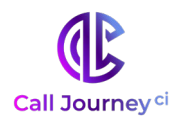

| Create | New User                                             | × |
|--------|------------------------------------------------------|---|
|        | Company                                              |   |
|        | Full Name*                                           |   |
|        | Full Name                                            |   |
|        | Email*                                               |   |
|        | Username*                                            |   |
|        | Username                                             |   |
|        | Send user link to set password Set password for user |   |
|        | Use external auth method                             |   |
|        | Add user                                             |   |
|        |                                                      |   |

#### Figure 4.3. Creating a New User with External Authentication

c. **Use external auth method** (Optional) - if this option is available, you can integrate the user's account with an external authentication mechanism that is available in their environment, so that they do not need to use a new password to access WordBench. This option is only available if your WordBench installation is configured to support external authentication mechanisms.

Clicking this option displays a drop-down list that displays the list of the authentication mechanisms that your WordBench installation has been integrated with. Select the external authentication mechanism that you want to use from the drop-down list. Contact <support@calljourney.com> for more information about enabling and configuring external authentication in a WordBench installation.

**Important:** When creating a user account that will be integrated with an external authorization mechanism, the Username for the account that you are creating must be the same in WordBench as it is in the external authorization system. This username may be a simple username, an email address, or a "user principle name" (UPN), depending on the service.

#### 4. Click **add user** to create new user.

Once the new user is created, the User Settings page for the new user displays (as shown in Figure 4.7, "Modifying User Permissions") to enable you to specify company and organization permissions for the new user.

#### 4.1.2. Enabling Users to Request a WordBench Account

Before a user can register for an account, the company with which their account should be associated must first exist. Once that company exists, you can enable a user to create an account for themselves for that company by copying the link location for the Registration Link for that company by right-clicking that link to capture the registration URL, as shown in Figure 4.4, "Copying the Registration Link". If you do not want to manually create users (or use the API to do so), you can then send that link to employees who need WordBench access as members of that company, so that they can request a WordBench account.

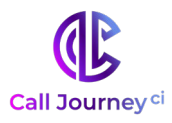

| how 10 • entries |             |            |                    |    |                       | 0            | Search c    | companies |                                                          |
|------------------|-------------|------------|--------------------|----|-----------------------|--------------|-------------|-----------|----------------------------------------------------------|
|                  | Company     | Short Name | Usage (hours)      | \$ | Data Retention (days) | 🕴 Auth Token | Cloud Token | Regis     | tration Created 🕴 🕇                                      |
|                  | Doc Test Co | DocTestCo  | 161.6 of unlimited |    | 180                   | Show         | None        | Regis     | Open link in new tab                                     |
| ß                | New Company | NewCompany | 0.1 of 125k        | 0% | 180                   | Show         | None        | Regis     | Open link in new window<br>Open link in incognito window |

#### Figure 4.4. Copying the Registration Link

**Note:** Users can also request WordBench accounts themselves by going to the home page for the WordBench application and clicking the Sign up button in the upper right corner of the screen. In this case, whoever verifies the account will have to assign the account to a company before it can be verified.

Figure 4.5, "Signing up for a WordBench Account" shows the Sign Up screen that users are taken to after clicking the Registration link. Users log in using their Username.

| Email* Email Username* Username Password* Password Confirm Password* Confirm password | Full Name        |            |  |
|---------------------------------------------------------------------------------------|------------------|------------|--|
| Email Username* Username Password* Password Confirm Password* Confirm password        | Email*           |            |  |
| Username* Username Password* Password Confirm Password* Confirm password              | Email            |            |  |
| Username Password* Password Confirm Password* Confirm password                        | Username*        |            |  |
| Password* Password Confirm Password* Confirm password                                 | Username         |            |  |
| Password Confirm Password* Confirm password                                           | Password*        |            |  |
| Confirm Password*<br>Confirm password                                                 | Password         |            |  |
| Confirm Password*                                                                     |                  |            |  |
| Confirm password                                                                      | Confirm Password | <b>!</b> * |  |
|                                                                                       | Confirm password |            |  |
|                                                                                       |                  |            |  |

Figure 4.5. Signing up for a WordBench Account

### 4.2. Verifying and Enabling a User Account

Figure 4.6, "Configuring User Account Settings" shows the section of the Accounts page where user accounts are updated.

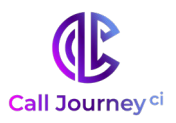

| how | 10 • entries |                          |   |                        |   | <b>Q</b> Search users |            |   |
|-----|--------------|--------------------------|---|------------------------|---|-----------------------|------------|---|
|     | Username     | Email                    | ¢ | Full name              | ¢ | Company               | \$         | + |
| ß   | test.user.01 | test.user.01@example.com |   | Automated Test User 01 |   | Doc Test Co           |            | х |
| 7   | test.user.02 | test.user.02@example.com |   | Automated Test User 02 |   | Technologies          |            | х |
| 8   | test.user.04 | test.user.04@example.com |   | Automated Test User 04 |   | Doc Test Co           | Unverified | × |

#### Figure 4.6. Configuring User Account Settings

Once a user registers, a user with create/edit permissions for the company that the user will be associated with must verify the account to validate it, and then assign user permissions for the new user across companies and organizations. To do so, any user with create/edit permissions for the company that the new account will be assigned to must do the following:

- 1. Log into WordBench using an account that has create/edit permissions for the company that the new account will be associated with
- 2. Select the **Accounts** section of the **Settings** menu
- 3. Scroll down to view the User **Accounts** section
- 4. Make sure that the account is associated with a company, and assign it to one if it is not.
- 5. When a user account is initially created using the sign up page, that account must be verified before the associated user can log in using that account. Accounts can be verified in one of two ways:
  - From the screen shown in Figure 4.6, "Configuring User Account Settings", click the Unverified field to the left of the user that must be verified. A Verify user pop-up displays that enables you to select Verified from the left-hand drop-down menu. Click the checkmark to close this pop-up and proceed.
  - Click the icon to the left of the entry for the user to display a screen like the one shown in Figure 4.7, "Modifying User Permissions". In the **Auth** portion of that screen, click the **Unverified** field. (If the user has already been verified, the field will be labeled Verified and no further verification is required.) If you click **Unverified**, a **Verify** user pop-up displays that enables you to select **Verified** from the left-hand drop-down menu. Click the checkmark to close this pop-up and proceed.
- 6. To set a user's permissions, click the icon to the left of the entry for the user to display a screen like the one shown in <u>Figure 4.7, "Modifying User Permissions"</u>. Configuring user permissions is discussed in <u>Section 4.3, "Setting User Permissions"</u>.

**Note:** The **Auth** portion of the screen shown in <u>Figure 4.7</u> also provides a field that enables you to temporarily disable an account. This field is either labeled Enabled or Disabled. Clicking this field displays a pop-up from which you can select the value that you want to set for this account, and either click the checkmark to accept the new value or click the X to close the pop-up without making changes.

The Auth portion of this screen also includes a section to Update Password, where an administrator can change a user's password. Alternatively, this section provides a Send password reset link button that you can click to send email to the user that provides them with a link to change their password

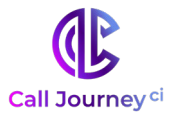

if they have forgotten it or if an administrator wants to make sure that they change their password.

### **4.3. Setting Users Permissions**

WordBench provides a very flexible company- and organization-oriented model for assigning user permissions and associated user capabilities.

The Permissions section of the screen shown in <u>Figure 4.7</u> contains a row for each company or organization that has been defined in your WordBench installation.

| User                                                                                     | settir                                                                   | ngs      |      |                                                                                                    |                                      |
|------------------------------------------------------------------------------------------|--------------------------------------------------------------------------|----------|------|----------------------------------------------------------------------------------------------------|--------------------------------------|
| Profile<br>Username<br>Full Name *<br>Email *<br>Company<br>Auth<br>User Is<br>Auth type | manual.user.01<br>Manual.user.01@<br>Doc Test Co<br>Verified<br>Standard | Diec.com |      | Update Password<br>Enter new password<br>Re-enter new<br>password<br>Change password<br>or Send password rese | New password<br>Confirm new Password |
| Permission                                                                               | S                                                                        |          | View | Create/Edit                                                                                                   |                                      |
| System admin                                                                             |                                                                          |          |      | 2                                                                                                    |                                      |
| Doc Test Co                                                                              |                                                                          |          | ×    | ×                                                                                                    |                                      |
|                                                                                          |                                                                          |          |      |                                                                                                    |                                      |

#### Figure 4.7. Modifying User Permissions

The name of the company or organization is listed at left, and the two columns of checkboxes at right enable you to define:

- **View** a user's ability to view dashboards for that company or organization
- **Create/Edit** a user's ability to create new data under that company or organization, and to modify existing data for that company or organization

The **Permissions** section of the screen shown in <u>Figure 4.7, "Modifying User Permissions"</u> enables you to modify three aspects of a user account:

 System admin - gives a user Create/edit permission to any aspect of a WordBench installation that can be configured. This enables them to create, delete, and modify WordBench users, companies, and organizations, as well as modify system-wide settings, which are explained in <u>Chapter 10</u>, <u>System Management</u>. Giving a user

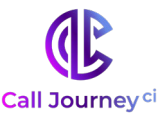

**Create/edit System** admin permission automatically selects both **View** and **Create/edit** permissions for all companies and organizations that are available in the WordBench installation.

- In Figure 4.7, note that there is no **View** permission in the **System admin** section. That is because the View permission is inherently available at the system level when a user already has the privilege to **Create/edit** any part of the WordBench configuration data.
- company-level permissions gives a user permission within the specified company.
   Create/Edit permission enables the user to manage other users in that company, and to create and modify organizations. View permission enables the user to view dashboards and transcripts for any existing or newly created organization within the specified company.
- **organization-level permissions** gives a user permission within the specified organization. **Create/edit** permission enables a user to create and modify folders and applications that are associated with that organization. View permission enables a user to view dashboards and transcripts for that organization.

Flexibility in company-level and organization-level permission settings provides opportunities for users to see and optionally edit organizations and associated folders outside their home company. This makes it easy to empower specific users to serve as administrators across multiple organizations in a WordBench installation.

### 4.4. Deleting a User Account

User accounts can be deleted by selecting the **x** at the far right of the user's entry in the **User Accounts** section of the page that displays after selecting the **Settings** menu's **Accounts** menu item. This section is shown at the bottom of <u>Figure 4.1</u>, "Company, Organization, and User Account <u>Settings</u>", and is shown in more detail in <u>Figure 4.6</u>, "Configuring User Account Settings".

### 4.5. Filtering Company, Organization and User Lists

Each subsection of the Settings menu's Accounts page can be filtered to view just those items that you wish to look for. For example, in <u>Figure 4.8</u>, <u>"Example of Filtering Organizations"</u>, typing Doc into the "search organizations" filter returns only those organizations that contain "doc" in their name. These filters can also be used for folders and applications under that tab of the Settings page.

| Orga<br>Show | nizations               |                         |                      |                       | Q Doc      |            |    |     |
|--------------|-------------------------|-------------------------|----------------------|-----------------------|------------|------------|----|-----|
|              | Organization            | Company                 | Short Name           | Data Retention (days) | Timezone   | Created    | ¢  | +   |
|              | Doc Testing             | Doc Test Co             | DocTestCo-DocTesting | 90                    | US/Eastern | 2018-02-16 |    | ×   |
| Showi        | ing 1 to 1 of 1 entries | s (filtered from 2 tota | l entries)           |                       |            | Previous 1 | Ne | ext |

Figure 4.8. Example of Filtering Organizations

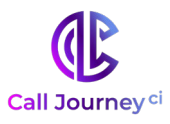

### 5. Customizing Your Account

Once you have signed up for an account using your given username, and logged into your Dashboard, click on username in the main menu at the top of your web browser. You will see a dropdown menu with the Profile page where you can update your account information.

### **5.1. Updating Your Information**

To change your password, click on the Profile section in the dropdown menu under your username in the upper right corner of WordBench. The screen shown in <u>Figure 5.1, "Updating Your User</u> <u>Profile"</u> displays.

| TUNE                                                                                                    |                   |                | Lindata Dagaward         |                      |
|----------------------------------------------------------------------------------------------------|-------------------|----------------|--------------------------|----------------------|
| Username                                                                                                    | test.user         |                | Opdate Password          |                      |
| Full Name *                                                                                                    | Test User         |                | password                 | Current password     |
| Email *                                                                                                    | test.user@tec.com |                | Enter new password       | New password         |
| Company                                                                                                    | New Company       |                | Re-enter new<br>password | Confirm new Password |
| Save Changes                                                                                                    |                   |                | Change password          |                      |
|                                                                                                    |                   |                |                          |                      |
| Email repo<br>Monthly<br>CSVReport •<br>Daily                                                                                       | orts              |                |                          |                      |
| Email repo<br>Monthly<br>CSVReport •<br>Daily<br>All •<br>Save Changes                                                              | orts              |                |                          |                      |
| Email report<br>Monthly<br>CSVReport •<br>Daily<br>All •<br>Save Changes                                                            | nts               |                |                          |                      |
| Email repor<br>Monthly<br>CSVReport •<br>Daily<br>All •<br>Save Changes                                                             | nts               | View           | Create/Edit              |                      |
| Email report<br>Monthly<br>(SVReport •)<br>Daily<br>All •<br>Save Changes<br>Permission<br>Doc Test Co                              | ns                | View           | Create/Edit              |                      |
| Email report<br>Monthly<br>(SVReport •)<br>Daily<br>All •<br>Save Changes<br>Permission<br>Doc Test Co<br>Doc Testing               | ns                | View           | Create/Edit              |                      |
| Email report<br>Monthly<br>(SVReport -<br>Daily<br>All -<br>Save Changes<br>Permission<br>Doc Test Co<br>Doc Testing<br>New Company | ns                | View<br>©<br>© | Create/Edit              |                      |

#### Figure 5.1. Updating your User Profile

In this screen, you can also update your Name and Email address.

**Note:** Your username cannot be changed once your account is created.

### **5.2. Reporting Email Settings**

To change your Email settings for receiving Monthly and Daily Reports, select the reports you would like to receive using the dropdown menus in the **Email reports** shown in <u>Figure 5.1, "Updating Your</u> <u>User Profile"</u>. You have the option to select folders to subscribe to for a monthly report or daily reports. Folders are grouped by Organization, under the organization's shortname. You are able to select and receive email reports from any folders that you have permission to view.

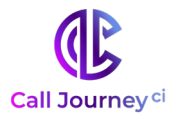

### 6. Folder Management

The Folders section under Settings contains the Monitored Folders list. Monitored Folders consist of folders of audio files. The list displayed on this page is updated every minute.

The next few sections explain how to configure and manage Folders.

| 10nitore<br>ast Update | ed Fo<br>ed: 4:0 | lders 😂      |                      |           |                        |                          |              |            |   |   |  |
|------------------------|------------------|--------------|----------------------|-----------|------------------------|--------------------------|--------------|------------|---|---|--|
| Show 10 • entries      |                  |              |                      |           |                        | Q Search fold            | iers         |            |   |   |  |
| ť                      | ¢ و              | Name         | Organization         | Server 🗍  | Model (Channel<br>#)   | <sup>₽</sup><br>Speakers | 🗘 Audio Type | Created    | 0 | 8 |  |
| 8 8 (<br>6             | •                | Conversation | Demos (Technologies) | server1 🥝 | devel:callcenter (all) | 2                        | Stereo       | 2017-06-23 |   |   |  |
| •                      |                  | Demos        | Demos (Technologies) | server8 🕢 | devel:callcenter (all) | 1                        | Mono         | 2017-06-23 |   |   |  |

#### Figure 6.1. WordBench Folder Settings

- 1. Create a new folder
- 2. Pause file processing for a folder
- 3. View folder processing status
- 4. Edit a folder
- 5. View folder on dashboard
- 6. Upload audio to a folder
- 7. Download files from folder. See <u>Section 7.3, "Bulk file download"</u> for more details.
- 8. Indicates how recently files were last processed. Hovering over the indicator displays the time of last completion.

### 6.1. Create a Folder

You can create a new Folder by clicking the blue '+' under the Monitored Folder section shown in <u>Figure 6.1, "WordBench Folder Settings".</u> A window displays that requests information about the new Folder, as shown in <u>Figure 6.2, "Creating a Folder".</u>

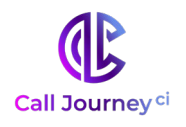

| Create | New Folder                           |                      | × |
|--------|--------------------------------------|----------------------|---|
| 0      | Organization<br>Technologies - / Dem | os <del>•</del>      |   |
| ച      | Folder Name                          |                      |   |
| 9      | Demo                                 |                      |   |
|        | Can only contain A-Z 0-9 w           | ith <b>no spaces</b> |   |
| ~      | Servers                              |                      |   |
| 0      | 2 selected 🗸                         |                      |   |
| -      | # of speakers                        | Audio Type           |   |
| 4      | 2 🔻                                  | Stereo 🔻             |   |
| 0      | Use Purify Text                      | 6 🔲 Use Purify Audio |   |
|        |                                      | Next                 |   |

#### Figure 6.2. Creating a Folder

The following is a description of each field in this screen:

- 1. **Organization:** Dropdown of which organization and company the folder belongs to.
- 2. **Folder Name:** The name of the folder. Folder names are case-sensitive.
- 3. **Servers:** From the dropdown, select the name(s) of the WordBench servers that you want to use for ASR. You must specify at least one active server in order to create a folder.

**Note:** You may see an 'x' next to a language model name in the Folders table with the message, "One or more servers does not have this model anymore." This can occur if you have more than one server selected, and those servers do not share the same language models. This will only impact ASR if the model has been removed from all servers.

4. **# of speakers:** The number of speakers in the audio files that are going to be placed into the folder. All language models work with all supported audio formats.

**Audio Type**: For 1 channel audio, select Mono. For 2 channel audio, select Stereo. If you don't know what type of audio you have, use the **Audio Evaluator** tool described in <u>Section 7.1, "The Audio Evaluator"</u>.

**Note:** If your 1 channel audio contains two speakers, WordBench will automatically diarize, or split, the audio according to speaker. For calls containing more than 2 speakers, create your folder with "1 speaker" and "mono" settings to prevent diarization.

5. **Use Purify Text:** Cleans the text transcript of any numbers for Payment Card Information (PCI) or other sensitive numbers that are in the audio source.

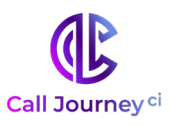

6. **Use Purify Audio:** Cleans the audio MP3 that gets generated of any locations where numbers exist for Payment Card Information (PCI) or other sensitive numbers that are in the audio source so that these numbers cannot be heard. Removing PCI information from audio and text protects a company from exposure in case of a data security breach.

**Note:** When the Use Purify Text and Use Purify Audio options are used with the 1-channel, 2-speaker settings, redaction accuracy is somewhat reduced. For maximum redaction accuracy, select 1-channel, 1-speaker in conjunction with the Use Purify Text and Use Purify Audio options. Note that this selection will prevent diarization, meaning that the 2 speakers will not be separated and distinctly labeled as different speakers on the File Details page.

Once the form has been filled out, click the "Next" button. The dialog shown in <u>Figure 6.3,</u> <u>"Configuring Additional Folder Settings"</u> displays.

| Link to Application                                                            | าร                                                                        |                                             |
|--------------------------------------------------------------------------------|---------------------------------------------------------------------------|---------------------------------------------|
| None selected 🗸                                                                |                                                                           |                                             |
| Please be aware that<br>may result in scores<br>metadata fields used           | t applications with <b>cust</b><br>of 0 if linked folders do<br>d.        | om metadata filters<br>not share the custom |
| Model                                                                          |                                                                           |                                             |
| Channel 0 / Left                                                               | devel:callcenter                                                          | •                                           |
| Channel 1 / Right                                                              | devel:callcenter                                                          |                                             |
|                                                                                |                                                                           |                                             |
| Which channel is t                                                             | he agent on?                                                              | Channel 0 / Left 🔹                          |
| Which channel is t<br>Advanced setting                                         | <b>he agent on?</b>                                                       | Channel 0 / Left 🔹                          |
| Which channel is t<br>Advanced setting<br>Configure callbac                    | <b>he agent on?</b><br>5<br>ck delivery method <b>?</b>                   | Channel 0 / Left 🔹                          |
| Which channel is t<br>Advanced setting<br>Configure callbac<br>Add/remove cust | the agent on?                                                             | Channel 0 / Left 🔹                          |
| Which channel is t<br>Advanced setting<br>Configure callbac<br>Add/remove cust | the agent on?<br>55<br>ck delivery method <b>?</b><br>tom metadata fields | Channel 0 / Left 🔹                          |

#### Figure 6.3. Configuring Additional Folder Settings

This dialog enables you to set the following folder options:

- 1. **Link to Applications:** From the dropdown, select applications to use for analysis. See <u>Section 6.4, "Linking/Unlinking Folders and Applications".</u>
- 2. **Models:** Select which language models to use for the folder. Folders cannot be created without selecting at least one model. Models are important in determining the accuracy of the transcription process because they are domain specific. A domain can be voicemail, survey, call center, earnings calls, medical transcription, etc. Each domain has its own jargon so selecting the right one for each speaker is important for capturing each

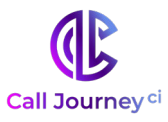

word. Each channel needs to have a Model selected. If you are unsure which model is best for your audio, select the Voicemail model. Available models are the following:

- **Voicemail:** Designed for audio files with 1 speaker, includes more conversational audio than the Survey model
- **Call Center:** Designed for audio files with 2 speakers discussing products, services, billing, etc.
- **Survey:** Designed for audio files with 1-speaker responding to automated questions about their service
- **Earnings Calls**: Designed specifically for audio of earnings calls
- 3. Which channel is the agent on?: For stereo files only. As shown in Figure 6.3, <u>"Configuring Additional Folder Settings"</u>, select either 0 or 1, where 0 refers to the left audio channel and 1 refers to the right audio channel. This will be used in the display of the transcripts to highlight which speaker side is the agent. If later on you realize that the assigned Agent channel is incorrect, create the folder again using the other channel as the agent.
- 4. **Configure callback delivery method:** Selecting this option will automatically send the JSON files (and, optionally, MP3 or Text) to a location of your choosing. See <u>Figure 6.4</u>, <u>"Configuring Callback Options"</u>.
- 5. Add/remove custom metadata fields: Selecting this option will allow you to add or remove custom metadata fields in a following screen as shown in Figure 6.5, "View and Edit Folder Metadata".
- 6. **Add/remove ASR options:** Selecting this option will you to add and remove ASR tags and view existing ASR options as shown in <u>Figure 6.6</u>, "View and Edit ASR Options".

After completing the settings on <u>Figure 6.3</u>, <u>"Configuring Additional Folder Settings"</u>, clicking **Next** displays the dialog shown in <u>Figure 6.4</u>, <u>"Configuring Callback Options"</u>. This dialog enables you to configure the callback delivery method and specify which kinds of files to automatically send.

|                                           | MP3 Text                         |
|-------------------------------------------|----------------------------------|
| Callback D                                | elivery Method                   |
| http:// 🗸                                 | host:port/path/to/folder         |
| http://<br>https://<br>File syste<br>SFTP | ssword@host:port/path/to/folder? |

Figure 6.4. Configuring Callback Options

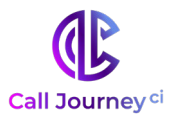

- 1. Select file type to send automatically via callback. Choose from JSON, MP3, and Text.
- 2. Select callback delivery method from the dropdown

Clicking Next displays the dialog shown in Figure 6.5, "View and Edit Folder Metadata". This dialog enables you to upload a text file that identifies the name of the metadata fields which you want to extract from the transcription of the audio that you will subsequently upload. See <u>Section 8.1</u>, "Configuring Custom Metadata Fields" for more information about adding these fields; see <u>Section 8.6</u>, "Viewing Custom Metadata" for information about viewing the metadata associated with your audio.

| Update Metadata field names 🛛 🗙 |  |
|---------------------------------|--|
| Enter metadata field name 🕂 🕹   |  |
| Custom metadata fieldnames:     |  |
| client name 🛪 phone number 🛪    |  |
|                                 |  |
|                                 |  |
| Back Update                     |  |

#### Figure 6.5. View and Edit Folder Metadata

Clicking the **Next** displays the dialog shown in <u>Figure 6.6, "View and Edit ASR Options"</u>. This dialog enables you to view and edit ASR tags. For detailed information about available ASR options, see **"Using the ASR API"**.

| Create New Folde        | ir.             | × |
|-------------------------|-----------------|---|
| Кеу                     | : Value         | + |
| ASR options:            |                 | v |
| billing : "Technologies | -Demos-Demos" × |   |
|                         |                 |   |
|                         |                 |   |
|                         | Back Create     |   |

#### Figure 6.6. View and edit ASR Options

1. Add ASR tags

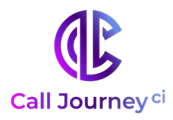

- 2. View existing ASR options
- 3. Create folder and prepare to upload your audio

Once a Folder is created it can be viewed it on the Dashboard either by using the View on dashboard button, shown in <u>Figure 6.1, "WordBench Folder Settings"</u>, or by selecting Dashboard from the Settings menu and using the Breadcrumb Menu to select the correct Organization and Folder, as shown in <u>Figure 6.7, "Locating a Folder"</u>.

|             |            |                   |                 |              |             | 🖵 Dashboard         | 🔅 Settings 👻 | 🖹 Help 🗸 | å test.user <del>-</del> |
|-------------|------------|-------------------|-----------------|--------------|-------------|---------------------|--------------|----------|--------------------------|
| Company: Te | chnologies | ✓ / Organization: | : Demos 👻 / Fol | der: All 👻   |             |                     |              |          |                          |
| Overview    | Reports    | Agent Adherence   | Agent Scorecard | Call Drivers | Call Topics | Customer Experience | e            |          |                          |
|             |            |                   |                 |              |             |                     |              |          |                          |

#### Figure 6.7. Locating a Folder

### 6.2. Modify a Folder

To edit an existing Folder, select the edit icon on the left side of the Folder you want to modify, as shown in <u>Figure 6.1, "WordBench Folder Settings"</u>. An Update Folder window will pop up exactly the same as the Create New Folder window, where you can modify the folder

### 6.3. Delete a Folder

To delete an existing Folder, select the delete icon on the right side of the Folder, as shown in <u>Figure 6.1, "WordBench Folder Settings"</u>. The red pop-up warning screen shown in <u>Figure 6.8, "Deleting a folder"</u> highlights the data that will be deleted when the Company is deleted. You will be required to confirm the deletion before it will occur. Confirm the deletion by entering the name of the folder that will be deleted, and selecting Yes, delete this folder. The folder name is shown near the top of the dialog.

| • Are you sure                                              | e?                                                          | ×     |
|-------------------------------------------------------------|-------------------------------------------------------------|-------|
| You are about to delete t<br>Organization:<br>Folder:       | he following folder:<br>Doc Testing (Doc Test Co)<br>Test01 |       |
| This will delete all files in 1<br>you sure you want to con | this folder. Once deleted, these cannot be recovered tinue? | . Are |
|                                                             |                                                             |       |
| Confirm deletion by ty                                      | Cancel Yes, delete this folder                              |       |

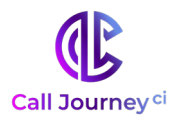

#### Figure 6.8. Deleting a Folder

- 1. Organization the folder belongs to
- 2. Company the Folder's Organization belongs to
- 3. The name of the Folder
- 4. Type the name of the folder here to confirm
- 5. Select **Cancel** to return to the Folder list
- 7. Select **Yes, delete** this folder to confirm the deletion

### 6.4. Linking and Unlinking Folders and Applications

Applications and folders can be linked or unlinked in the Create/Edit Folder window or the Create/Edit Applications window to enable or disable application scoring. Only folders and applications within the same Organization can be linked. A folder can be linked to multiple applications and vice versa.

In the Create/Edit Folder window, shown in <u>Figure 6.3</u>, <u>"Configuring Additional Folder Settings"</u>, there is a dropdown under **O Link to Applications** where you can select which applications to link to the folder.

Similarly, in the Create/Edit Applications window, shown in Figure 9.2, "Creating an Application", there is a dropdown under **O** Link to Folders where you can select which folders to link to the application.

Once a folder is linked to an application, you will be able to reprocess the application to calculate new scores for that folder. See Section 9.3, "Reprocessing an Application" for more information.

Folders and applications are unlinked by deselecting them from the drop downs mentioned above. When unlinked, a **Delete** data job will then appear in the **Application Jobs Queue** and all of the scores for that application and folder pair will be deleted.

Folders and applications are unlinked by deselecting them from the drop downs mentioned above. When unlinked, a Delete data job will then appear in the Application Jobs Queue and all of the scores for that application and folder pair will be deleted.

### **6.5. Folder Processing Status**

The Folder Processing Status can be accessed in the Folders section by clicking the icon to the left of the folder name, as seen in <u>Figure 6.9</u>, "<u>Displaying Folder Processing Status</u>".

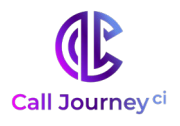

| Folder processing stat | US 🗅 Testii | ng-Feb2018-HMET                                  | est         |             |              |                  |                         |        | × |   |
|------------------------|-------------|--------------------------------------------------|-------------|-------------|--------------|------------------|-------------------------|--------|---|---|
| ASR processing status  | e           |                                                  |             |             |              |                  |                         |        |   | ĥ |
| Not yet complete       | In proces   | s Waiting f                                      | or analysis | Analy       | /sis er      | ror              | Last comple             | tion   |   |   |
| 0                      | 0           | 0                                                |             | 0           |              |                  | 2018-02-14 3            | :13 pm |   |   |
| Processing log         |             |                                                  |             |             |              |                  |                         |        |   |   |
| Log Content C          |             |                                                  |             |             |              | 2018-02-14       | 4                       | Ť.     |   |   |
| Show 10 • entries      |             |                                                  |             |             |              |                  |                         |        |   |   |
| File name              | ÷           | File<br>properties 🔶                             | Duration    | Size        | Time<br>rece | e<br>ived 🏾      | Time<br>completed       | Status | ÷ |   |
| fe_03_06699.wav        |             | PCM, CBR, 256<br>kb/s, 8000 Hz,<br>16 bits, 2 ch | 0:09:60     | 19.2<br>MB  | 2018<br>14_1 | 1-02-<br>5:01:23 | 2018-02-<br>14_15:05:19 | ОК     |   |   |
| fe_03_06694.wav        |             | PCM, CBR, 256<br>kb/s, 8000 Hz,<br>16 bits, 2 ch | 0:09:60     | 19.19<br>MB | 2018<br>14_1 | 1-02-<br>5:01:22 | 2018-02-<br>14_15:05:12 | ОК     |   |   |
| fe_03_06697.wav        |             | PCM, CBR, 256<br>kb/s, 8000 Hz,<br>16 bits, 2 ch | 0:09:59     | 19.18<br>MB | 2018<br>14_1 | 1-02-<br>5:01:22 | 2018-02-<br>14_15:11:24 | ОК     |   |   |
| fe_03_06695.wav        |             | PCM, CBR, 256                                    | 0:09:59     | 19.16       | 2018         | -02-             | 2018-02-                | ОК     |   | ¥ |
|                        |             |                                                  | Close       |             |              |                  |                         |        |   |   |

Figure 6.9. Displaying Folder Processing Status

### 6.5.1. ASR Processing Status

The ASR Processing Status shows the status of files as they move through the following stages:

• **Not yet complete**: The number of files waiting to be transcribed.

**Note:** If audio is uploaded with corresponding JSON files, the count will include the number of JSON files as well as audio files.

- In process: The number of files being transcribed.
- Waiting for analysis: The number of files that are waiting to be analyzed by WordBench.
- **Analysis error**: The number of files that were processed by the ASR engine, but which could not be properly ingested by the Analysis engine.

**Note:** If the Analysis error column displays a non-zero value, you can move the mouse over Analysis error value to see the time and date of the most recent update to this column. If you see this number increasing, contact your System Administrator for assistance.

• **Last completion**: Displays the last time files were analyzed by WordBench for this folder.

Hovering over the values for each column will display the datetime of the last update. Analysis error will only have a datetime if the count is greater than zero.

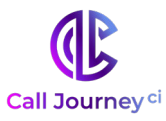

### 6.5.2. Processing Log

The Processing Log displays the following information:

- **Log files**: Dates which have log files will be emphasized when using the date picker. All logging is based on the system's timezone.
- **Time received**: When the upload is completed and the file is sent to the speech-to-text (STT) engine.
- **Time completed**: When the STT engine finishes the transcription and sends the file back to WordBench.
- **Status**: Once a file is processed, its status can be:
  - OK the file was transcribed without errors
  - RELOADED the file was a previously transcribed JSON transcript

**Note:** JSON transcripts that are RELOADED do not include start\_time and stop\_time fields in the re-processed JSON transcript that they produce.

- UNSUPPORTED the file could not be transcribed. You can use The Audio Evaluator , to see whether your audio is supported.
- BAD\_META the file contained malformed metadata and could not be processed. The associated audio file will still be processed and contain its own status in the log file.
- **Show entries**: Limits the number of entries displayed at a time. The default number is 10, but you can also opt to view 25, 50, or 100 files entries at a time by clicking the dropdown labeled **Show entries**. You can shift between sets of images by using paging controls that are available at the bottom of this dialog.

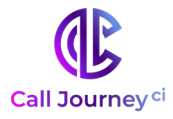

#### 7. **Audio Management**

Before uploading files to a folder, use the WordBench tool called the Audio Evaluator to help make sure the audio format is supported.

### 7.1. The Audio Evaluator

The tool is located at the WordBench homepage under Will my audio work? as well as on the Help page, as shown in Figure 7.1, "Locating the Audio Testing Application".

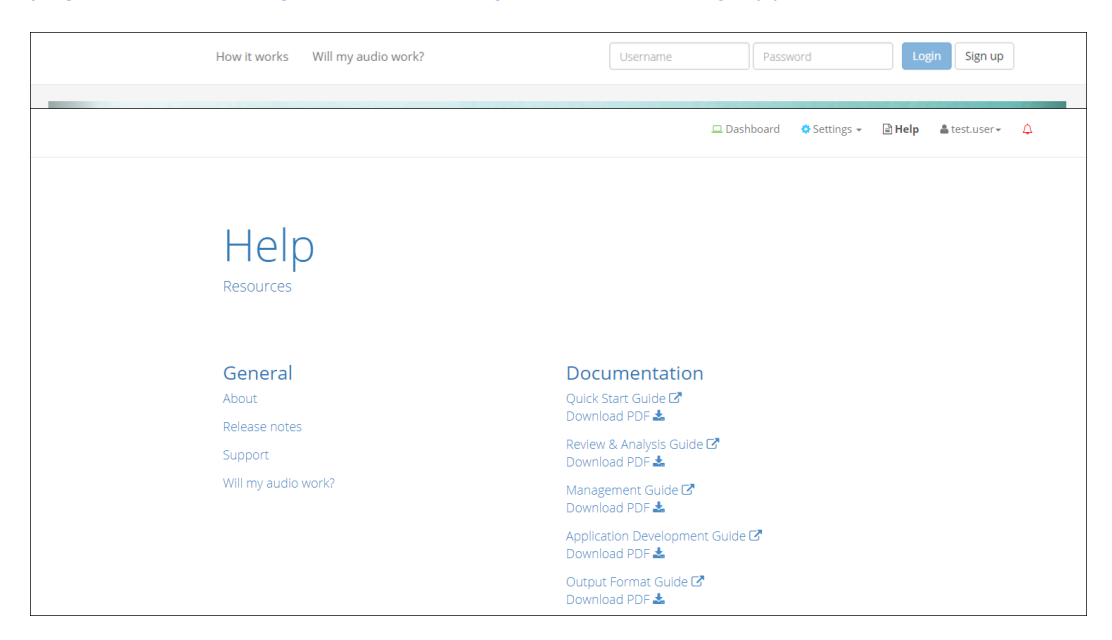

Figure 7.1. Locating the Audio Testing

Figure 7.2, "Information About a Supported Audio File" shows the output of the Audio Evaluator for an audio file whose format is supported by WordBench. Audio Evaluator provides information about the file including whether the audio format is supported by WordBench natively and whether the audio is a Mono or Stereo file.

Proprietary and Confidential

| 350+ audio and video form                                             |                                                                                        |
|-----------------------------------------------------------------------|----------------------------------------------------------------------------------------|
|                                                                       | lats are supported.                                                                    |
| To ensure that your audio inspection.                                 | is compatible, you may upload a sample fo                                              |
| Using the "Choose File" button belov                                  | , select a single audio file and click "Evaluate".                                     |
| Cor<br>You                                                            | gratulations!<br>r file is supported.                                                  |
| Cor<br>You<br>File<br>Channels                                        | gratulations!<br>r file is supported.<br>Test1.wav<br>2 (Stereo)                       |
| Cor<br>You<br>File<br>Channels<br>Sample rate                         | r file is supported.<br>Test1.wav<br>2 (Stereo)<br>8.000 KHz                           |
| Con<br>You<br>File<br>Channels<br>Sample rate<br>Bit rate<br>Duration | r file is supported.<br>Test1.wav<br>2 (Stereo)<br>8.000 KHz<br>255.00 Kbps<br>428 sec |

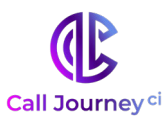

#### Figure 7.2. Information About a Supported Audio File

The two rows labeled "Supported" and "Channels" are the most important. Channels is needed when creating a folder for transcription, and a green "Yes" for Supported means the file format is supported by WordBench. If the result comes back as "No", contact your Call Journey Sales Representative.

### 7.2. Upload Audio To A Folder

There are 3 ways to upload audio files to WordBench. The first is a manual and convenient method using the web browser, as shown in Figure 7.3, "Uploading Audio via HTTP". The second is for uploading audio via web services. The third is a manual upload via the file system command line. For WordBench Cloud users, only the first two upload methods are available. The names of uploaded files can be any Unicode (and therefore ASCII) characters.

The types of files that are uploaded using the WordBench web interface can be:

- zip files containing one or more audio files and optional metadata files in JSON or XML format
- Any single file with or without a file extension. These should generally be audio files, but any type of file can be uploaded, with or without a file extension. Files that are not supported by WordBench will show as being UNSUPPORTED in the processing log.

**Note:** Previously processed JSON transcripts can be re-uploaded to any folder in WordBench using any of the following methods without the speech-to-text engine needing to re-transcribe the files. In this case, the audio and transcript files must be uploaded in a zip file and share the same file name, except for the extension. (For example, an audio file called File1.wav should have a corresponding JSON transcript file called File1.json).

See <u>Section 6.5, "Folder Processing Status"</u> for more details about checking the status of processed and pending files.

Once you have successfully uploaded your audio, transcripts of all the audio files in a folder can be downloaded by going to the Folders section and using the yellow download button shown in Figure <u>6.1, "WordBench Folder Settings".</u>

### 7.2.1. Web-based Audio Upload

As shown in <u>Figure 6.1, "WordBench Folder Settings"</u>item , there is a blue upload icon to the right of each folder that allows you to upload a single audio file or a zip of audio files to be ingested into WordBench. File size is limited to 1 GB. Once your file has been uploaded, you can navigate to the Dashboard page and select your folder from the Directory. After a few minutes you will start to see your audio data appear.

When you upload audio files, you will see a Request ID in the pop-up window after your upload has been confirmed, as shown in Figure 7.3, "Uploading Audio via HTTP ". This Request ID will appear in the transcript JSON file, enabling you to track each JSON transcript back to the original upload.

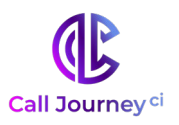

| Upload Audio Files 🗅 Testing-Testing-CNtest 🛛 🗙                             |                                                      |  |  |  |  |
|-----------------------------------------------------------------------------|------------------------------------------------------|--|--|--|--|
| Select a sir                                                                | gle audio file or a zip file containing audio files. |  |  |  |  |
| Choose F                                                                    | le Set 1.zip                                         |  |  |  |  |
|                                                                             | File size must not exceed 1GB                        |  |  |  |  |
| <b>Upload complete.</b><br>Request ID: 8c0dfd22-2763-4e0a-9ea6-3553b521405d |                                                      |  |  |  |  |
| Upload                                                                      |                                                      |  |  |  |  |

#### Figure 7.3. Uploading Audio via HTTP

### 7.3. Bulk File Download

Bulk download of MP3s, JSON files, and text transcripts are available via the orange download icon shown in item **@** of <u>Figure 6.1, "WordBench Folder Settings"</u>. Downloads are sent as one or more zip file(s), with up to 10000 files per zip file.

**Note:** The maximum size of this zip file is 2 GB. Trying to download files that produce a zip file larger than 2 GB will fail with an error message. To work around this issue, you can download multiple sets of files, using a smaller date range for each or by downloading specific types of files together.

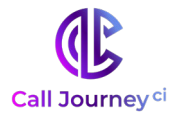

### 8. Metdata Management

Audio files may include custom metadata including agent identification and recorded date, as well as custom metadata that users create.

### 8.1. Configuring Custom Metadata Files

| Update Metadata field names  |   | ×        |
|------------------------------|---|----------|
| Enter metadata field name    | + | <b>±</b> |
| Custom metadata fieldnames:  |   |          |
| client name 🗙 phone number 🗙 |   |          |
|                              |   |          |
|                              |   |          |
| Back Update                  |   |          |

#### Figure 8.1. Adding Custom Metadata Fields to a Folder

When you create or edit an existing folder, you can configure custom metadata fields for that folder.

To add custom metadata fields to a folder:

- 1. If you are not already viewing the **Folders** page, choose **Folders** from the **Settings** menu.
- 2. To update an existing folder, click the **edit icon** in the first column of the row that displays the folder you want to edit. To create a new folder, click the **+** button in the upper right of the table.
- From the second page of "Create/Edit Folder" window, select the checkbox next to Add/remove custom metadata fields and click Next to display the Figure 8.1, "Adding <u>Custom Metadata Fields to a Folder"</u>, dialog.
- 4. Add a metadata field name by manually entering it into the **Enter metadata field name** field and clicking + or pressing the enter key. You can also upload a text file of field names by clicking the **Upload** button next to the field and choosing the file from the file browser. The text file should contain the name of one metadata field on each line. For example:
  - client-phone client-name account-number agent-name

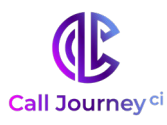

- 5. All of the field names you add are listed under **Custom metadata field names.** You can remove field names by clicking the **'x'** next to them.
- 6. Save the list of custom metadata tags by clicking **Create/Update.** Changes will not be saved if you select **Back** or navigate away from the window before saving.

### 8.2. Metadata Restrictions

All metadata uploaded to WordBench will have the following restrictions:

- **All metadata fields are case-insensitive,** including reserved and custom labels. (Therefore, 'AgentID,' 'agentid,' and 'AGENTID' will all be treated as the same metadata field.)
- Custom metadata and labels may be composed of any valid Unicode characters, except for the reserved non-alphanumeric characters Colon (":", Unicode 003A) and Equals Sign ("=", Unicode 003D).
- If you plan to upload metadata via XML rather than JSON, your **metadata fields cannot** contain spaces.
- The following are reserved metadata fields which have unique functions in the WordBench system:

| agent             | all                | client            |
|-------------------|--------------------|-------------------|
| agent (apprx)     | all (apprx)        | client (apprx)    |
| agent id          | _all_phonetic      | datetime          |
| agentid           | caller             | duration          |
| agent_phonetic    | caller (apprx)     | file              |
| agent_phonetic_v3 | caller_phonetic    | filenamelowercase |
| agent_v3          | caller_phonetic_v3 | speakers          |
| _all              | caller_v3          |                   |
|                   |                    |                   |

### 8.3. Preparing Metadata Files

Once you have configured your metadata fields, you can upload your audio along with one metadata file per call. Currently WordBench reads in JSON or XML files that have the same filename as the audio file, but with an .xml or .json extension in place of the original extension. For example, an audio file named ABC.wav would be uploaded with a metadata file named ABC.json or ABC.xml.

**Note:** Metadata timestamps without timezone information are interpreted with the organization's timezone and not the system timezone.

Proprietary and Confidential

The following is an example of the XML format:

```
<?xml version="1.0" encoding="UTF-8" standalone="no" ?>
<metadata>
<agentid> 10005 </agentid>
<datetime> 2015-06-02 13:29:20 </datetime>
<agentname> John Smith </agentname>
<client-phone> 123-456-7890 </client-phone>
</metadata>
```

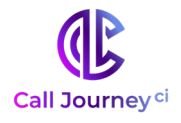

The following is an example of the JSON format:

```
{
    "metadata":
    {
        "agentid": "10005",
        "datetime": "2015-06-02 13:29:20",
        "agentname": "John Smith",
        "client-phone": "123-456-7890"
    }
}
```

**Note:** Any leading "-" at the beginning of your custom metadata values will be replaced with "#". For example, if you have a fieldname for Call Direction with a metadata value of "-inbound", the metadata value will be changed to "#inbound".

### 8.4. Uploading Metadata and Audio

Metadata can be uploaded in the same way as audio files: via web-based interface, web services, or file system as described in <u>Section 7.2</u>, "<u>Upload audio to a Folder</u>". The easiest way to upload metadata and audio together is to place both sets of files in the same zip folder and import the zip using the upload method of your choice. If you do not wish to zip your metadata and audio files together, metadata files must be uploaded before the corresponding audio files.

**Note:** If you choose to upload JSON metadata files along with previously processed transcripts, your metadata files must use the extension .jsonmeta.

### 8.5. Viewing Custom Metadata

After WordBench has processed the audio and metadata that you have uploaded, you'll be able to view your custom metadata in three places: the **Dashboard Files** View, the **File Details** page, and the JSON output file of your transcript.

If you navigate to the Dashboard Files View and select the appropriate folder from the **Breadcrumb menu** as shown in <u>Figure 6.7, " Locating a Folder "</u>, you can choose to perform a Text search on any of the metadata labels that you have configured, as shown in <u>Figure 8.2, "Searching on Custom Metadata"</u>.

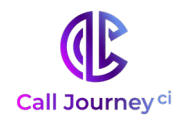

| Term         |           | Plain       | Regex |
|--------------|-----------|-------------|-------|
| Speakers 🗸   | Enter tex | t to search | +     |
| Speakers     |           |             |       |
| Agent        |           |             |       |
| Client       |           |             |       |
| File         |           |             |       |
| Agent ID     |           |             |       |
| Transcript I | D         |             |       |
| Request ID   |           |             |       |
| Tag          |           |             | 🛛 Max |
| agentpk      |           |             | Max   |
| ani          |           |             |       |

Figure 8.2. Searching on Custom Metadata

When custom metadata is used as a search term, the corresponding custom metadata for each file will appear in the search results, as shown in <u>Figure 8.3</u>, <u>"Viewing Custom Metadata in Search Results"</u>.

| Search Terms <b>▼</b> agentna | me: J* X    |                          |            |           |            |               |                  |      |
|-------------------------------|-------------|--------------------------|------------|-----------|------------|---------------|------------------|------|
| Showing 1 to 10 of 10 entr    | ies         |                          |            |           |            |               |                  | _    |
| File Name                     | Agent<br>ID | Time<br>(US/Eastern)     | Duration 🔶 | Silence A | Overtalk 🍦 | Diarization 🔶 | Agent<br>Clarity | ¢ Cl |
| 759173003522340.wav           | 025         | 2016-09-02<br>3:02:37 pm | 0:09:05    | 28.07%    | 11.76%     |               | 87.67%           | 85   |
| 759173003521149.Wav           | 083         | 2016-09-02<br>3:17:17 pm | 0:01:49    | 33.24%    | 25.00%     |               | 86.01%           | 72   |

#### Figure 8.3. Viewing Custom Metadata in Search Results

You can also view your metadata in the File Details window of any transcript that contains those custom metadata fields, as shown in <u>Figure 8.4</u>, "<u>Viewing Custom Metadata in File Details</u>"

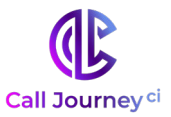

| Duration               | 0:16:01   |
|------------------------|-----------|
| Silence                | 34.8 %    |
| Overtalk               | 3.1 %     |
| Agent Clarity          | 88.4 %    |
| Client Clarity         | 86.3 %    |
| Agent Gender           | male      |
| Client Gender          | female    |
| <b>Overall Emotion</b> | Improving |
| Agent Emotion          | Improving |
| <b>Client Emotion</b>  | Improving |
| Expand all O           |           |
| agentpk                | 043       |
| ani                    | 000000419 |
|                        |           |

#### Figure 8.4. Viewing Custom Metadata in File Details

Finally, your custom metadata is included in the client\_data section of your JSON transcript, as shown in <u>Figure 8.5, "Custom Metadata in JSON transcript".</u>

```
"client_data": {
    "manager_name": "Melissa Thompson",
    "total_hold_time": "25",
    "skill": "0",
    ...
}
```

#### Figure 8.5. Custom Metadata in JSON transcript

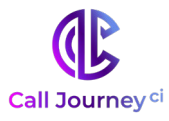

### 9. Application Management

Applications score calls for particular sets of phrases that correspond to various Upper-Level Categories and Lower-Level Categories. The next few topics explain how to configure and manage applications, how to view application scores, and so on.

Selecting the Applications menu item from the Settings menu displays the Applications section, as shown in in Figure 9.1, "WordBench Application Settings". In the Applications section, you can create and delete applications, monitor the application queue, modify application settings, access the application configuration editor, and reprocess an application.

| Acc | counts | s F    | olders Applications         |           |                      |            |            |   |                         |      |            |   |   |
|-----|--------|--------|-----------------------------|-----------|----------------------|------------|------------|---|-------------------------|------|------------|---|---|
|     | Appli  | icatic | ons =0                      |           |                      |            |            |   |                         |      |            |   |   |
| 1   | Show   | 10     | <ul> <li>entries</li> </ul> |           |                      |            |            | C | Content Search applicat | ions |            |   |   |
|     |        |        | Name                        | Folders   | Organization         | † Template | •          |   | Created                 | ÷    |            | 0 | + |
| 0   | 8      | Ø      | Agent Scorecard             | 1 folder  | Demos (Technologies) | Agent Sco  | recard     |   | 2017-06-23              | 0    | •          |   | × |
|     | 0      | C,     | Agent Adherence             | 2 folders | Demos (Technologies) | Custom     |            |   | 2017-06-23              |      | <u>0</u> 6 |   | × |
|     | 0      | Ø      | Customer Experience         | 1 folder  | Demos (Technologies) | Customer   | Experience |   | 2017-06-23              |      | •          | 0 | × |

#### Figure 9.1. WordBench Application Settings

- 1. View application jobs queue
- 2. Create a new application
- 3. Edit application settings
- 4. Edit application categories and phrases
- 5. View application on dashboard
- 6. Reprocess an application
- 7. Delete an application

### 9.1. Create an Application

Creating a new Application can be done using the blue '+' shown in Figure <u>9.1, "WordBench</u> <u>Application Settings"</u> item **2**. The pop-up window is shown in <u>Figure 9.2, "Creating an Application"</u>. A description of each field is shown below:

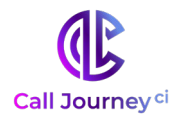

| Organization                                                                       |                                                                                                    |
|------------------------------------------------------------------------------------|----------------------------------------------------------------------------------------------------|
| Technologies 👻 / [                                                                 | Demos 👻                                                                                              |
| Application Name                                                                   |                                                                                                    |
| testapp                                                                            |                                                                                                    |
| Can only contain A-Z 0                                                             | -9                                                                                                   |
| Default Score Type                                                                 |                                                                                                    |
| Hit/Miss O Cover                                                                   | age                                                                                                  |
| Template Options                                                                   |                                                                                                    |
| Use preset template                                                                | Ŧ                                                                                                    |
| Templates                                                                          |                                                                                                    |
| Agent Scorecard 🗸                                                                  |                                                                                                    |
| Please be aware that a<br><b>filters</b> may result in so<br>custom metadata field | applications with <b>custom metadata</b><br>cores of 0 if linked folders do not share the<br>s used. |
| Link to Folders                                                                    |                                                                                                    |
| Demos 🗸                                                                            |                                                                                                    |
|                                                                                    |                                                                                                    |

Figure 9.2. Creating an Application

- 1. **Organization:** Pull down of which organization the Application belongs to.
- 2. **Application Name:** The application name.
- 3. **Default Score Type**: Choose the default score type to be displayed on graphs. Hit/Miss is selected by default. See the "Customizing WordBench Applications" for a detailed explanation of scoring.

| Build from scratch              | * |
|---------------------------------|---|
| Build from scratch              |   |
| Use preset template             |   |
| Copy from existing organization |   |
| ustom metadata fields used.     |   |

Figure 9.3. Application Template Options

4. **Template Options:** As shown in <u>Figure 9.3, "Application Template Options"</u>, pick from three choices:

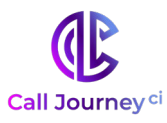

- Build from scratch create a custom application
- Use preset template use one of the templates that is provided with WordBench
- **Copy from existing organization** enables users to create a new application based on any existing application.
- 5. **Templates** depending on the template option selected, this is a list of either preset templates or existing applications from other organizations to copy.
- 6. **Link to Folders:** The name(s) of the Folders to monitor.

### 9.2. Modify an Application

Applications can be modified by clicking on the edit icon to the left of the **Application** in the **Settings, Applications** section. The fields are the same as the **Create New Application** window.

### 9.3. Reprocessing an Application

Applications can be reprocessed via the Applications section of the Settings page. There you will see the reprocessing button as shown in <u>Figure 9.1</u>, "<u>WordBench Application Settings</u>". Once changes have been made to an application that could result in new scores such as a config modification or linking a new folder to the application, the reprocessing button will become active and green. (Inactive reprocessing buttons are gray.)

| latest application config:                                             |                                   |
|------------------------------------------------------------------------|-----------------------------------|
| None selected 🗸                                                        | Update scores in<br>file JSON?    |
| Choose Start Date                                                      | Or                                |
| 2018-02-15                                                             | Process all data                  |
| Note:<br>Only folders that need to be re-<br>here to list all folders. | processed are listed above. Click |

#### Figure 9.4. Using the Reprocess Applications Dialog

results for all of the application's folders, or just a few. By default, the folder dropdown lists all folders containing data that have not been reprocessed against the current application config. If you wish to reprocess data for a folder that doesn't appear in the dropdown, under the "Note" section you can click the "Click here" hyperlink to list all of the folders within that organization and then select which ones to reprocess. You can also choose to reprocess all of the data in the selected folders, or just the data that was uploaded after a certain date. Reprocessing all data can be time-consuming, so select

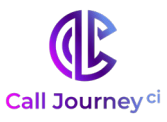

this option with care. See the "Customizing WordBench Applications" for more information.

Once you are satisfied with your selection, click the "Queue" button. The Application Jobs Queue dialog displays, as shown in <u>Figure 9.5</u>, "Viewing the Status of Reprocessing Applications".

| oplication Jobs Qu  | eue    |                 |           |             |           |
|---------------------|--------|-----------------|-----------|-------------|-----------|
| Application         | Folder | Organization    | Туре      | Queue Start | Status    |
| Call Categorization | survey | Testing-feb2018 | Reprocess | 12:52:02    | Completed |
| Call Categorization | survey | Testing-feb2018 | Summarize | 12:52:02    | Completed |
| Agent Scorecard     | survey | Testing-feb2018 | Reprocess | 12:51:57    | 0%        |
| Agent Scorecard     | 10k    | Testing-feb2018 | Delete    | 12:51:42    | 35.0 %    |

#### Figure 9.5. Viewing the Status of Reprocessing Applications

This dialog enables you to monitor the progress of your application reprocessing. See <u>Section 9.5</u>, <u>"Application Jobs Queue"</u> for more information about the queue.

### 9.4. Delete an Application

To delete an existing Application, select the delete icon on the right side of the Application, as shown in <u>Figure 9.1, "WordBench Application Settings".</u> There you will have a prompt to verify deletion.

### 9.5. Application Jobs Queue

The Application Jobs Queue dialog can be displayed using the application queue icon shown in <u>Figure 9.1, "WordBench Application Settings"</u> and allows you to monitor the progress of various jobs including application reprocessing and folder application score deletion. The Application Jobs Queue window appears automatically after submitting a reprocessing or delete request.

The queue displays **Application**, **Folder**, and **Organization** names as well as what **Type** of job it is (Reprocess, Summarize, or Delete), **Queue Start**, and the **Status** of each job. **Queue Start** is a timestamp of when a job starts reprocessing after it has been added to the queue.

The **Status** column will indicate if a job is "Waiting..." to be reprocessed, or, if reprocessing has started, it will indicate the percent completed. "Reprocess" jobs will have a stop button visible in the status column, as shown in Figure 9.5, "Viewing the Status of Reprocessing Applications", in case you need to stop the job prematurely. Please note that a reprocessing job that is stopped early may have incomplete or inaccurate file scores which may or may not be shown on the dashboard. Applications that are reprocessing can not be edited with the application editor, so the stop reprocessing function is intended to be used if an application configuration change is needed for scoring. When finished, the **Status** will be "Completed" if successful, or "WARNING" or "ERROR". If there is a warning or error, contact your System Administrator for more information. All reprocessing jobs remain in the application queue for 30 minutes.

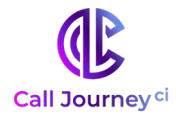

### 10. System Management

WordBench provides multiple ways for a system admin to monitor and manage the system including the **Activity Log** and **System Settings** pages.

### **10.1.Viewing System Activity**

Detailed logs of user activity and system status can be viewed by system administrators by selecting **Activity Log** from the **Settings** menu.

| Activity Log a                       |            |                           |       |         |   |          |                | 3                                          |   |
|--------------------------------------|------------|---------------------------|-------|---------|---|----------|----------------|--------------------------------------------|---|
| Last Updated: 4:05 pm                |            |                           |       |         | 0 | Filter   | by             | 2018-03-01~00:00:00 to 2018-03-26~23:59:00 | Ê |
| 5how 100 • entries                   |            |                           |       |         |   |          |                | 4 Q Search logs                            |   |
| Time                                 | Company    | Organization              | User  | † Type  | ÷ | Severity | Message        |                                            |   |
| Mon Mar 26 2018<br>20:03:17 GMT+0000 |            |                           | admin | login   |   | INFO     | logged in      |                                            |   |
| Mon Mar 26 2018<br>14:09:09 GMT+0000 |            |                           | admin | login   |   | INFO     | logged in      |                                            |   |
| Fri Mar 23 2018 21:00:01<br>GMT+0000 | NewCompany | NewCompany-<br>CallCenter | admin | tag     |   | INFO     | added 1 tag to | multiple files in TestNbsp more            |   |
| Fri Mar 23 2018 20:59:18<br>GMT+0000 | LH2Test    | LH2Test-LH2Test           | admin | setting |   | INFO     | updated folde  | r LH2Test-LH2Test-LH2Test                  |   |
| Fri Mar 23 2018 20:59:10             | LH2Test    | LH2Test-LH2Test           | admin | setting |   | INFO     | created folder | LH2Test-LH2Test-LH2Test                    |   |

#### Figure 10.1. Viewing the Activity Log

The log entries that that are listed can be filtered by any or all of the following: **Company**, **Organization**, and **User** 

- **type** clicking Filter by... displays a list of **typesAPI** Creation, deletion, and updates to companies, organizations, folders, and applications made using the API
- **Application -** Reprocessing of applications
- **Audio evaluator** Uploading of audio files for supported-format verification (Will my audio work?)
- **Callback** Warnings and errors that occur during file callbacks
- Data management Files cleaned up due to an organization's retention policy
- **Login** User logins, logouts, and invalid login attempts. Only explicit user login and logout actions are logged, not session timeouts that force a user logout.
- **Setting** Creation, deletion, and updates to companies, organizations, folders, and applications made using the UI
- Update Database updates done in the background
- Upload Uploading of audio/text files for initial transcription
- **User management -** Creation and approval of new user accounts as well as updates or deletion of existing user accounts

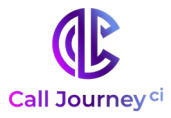

- Tag File tagging
  - o severity clicking Filter by... displays a list of severitiesInfo
  - Warning
  - o **Error**
- date select a datetime range
- **key word** may be one or more words, including numbers

Log entries can be sorted by clicking the column headings.

### **10.2.System Settings**

System-wide settings can be modified on the System Settings page, shown in <u>Figure 10.2</u>, which can be viewed by selecting System from the Settings menu.

| System Settings                                                                                                    |
|----------------------------------------------------------------------------------------------------|
| Put in readonly mode Save                                                                                                    |
| Announcements Add system-wide announcements that are visible to all users. Note: updated announcements will not be marked as new. |
| Message 🝵                                                                                                    |
| + Add announcement                                                                                                    |
| Save                                                                                                    |

#### Figure 10.2. The WordBench System Settings Screen

#### 10.2.1. Creating, Editing and Removing System Announcements

The **Announcements** section of the System Settings page shown in <u>Figure 10.2, "The WordBench</u> <u>System Settings Screen"</u> enables you to set and manage system-wide announcements. New announcements are displayed to all users the first time that they log in after an announcement is created. Announcements display in the top margin on the WordBench login page.

In order to create an announcement:

1. Click the + Add announcement button. A textbox such as the one shown in <u>Figure 10.3</u>, <u>"Working with Announcements"</u> displays.

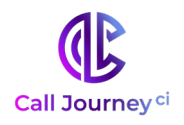

| Ar | nnouncements                                               |
|----|------------------------------------------------------------|
| Ad | d system-wide announcements that are visible to all users. |
| No | te: updated announcements will not be marked as new.       |
| Me | essage 💼                                                   |
| S  | Gales mtg today                                            |
| -  | Add announcement                                           |
| S  | Save                                                       |

#### Figure 10.3. Working with Announcements

2. Enter the text of your announcement in the textbox and click **Save** to save the new announcement.

When a user logs in, announcements that have been created since the last time that the user logged in will be displayed beside an icon that identifies them as being **New**. Announcements are only identified as being new the first time that a user logs in after the announcement was created. Subsequently, announcements are simply displayed until they are deleted.

To modify an existing announcement, edit the text for that announcement in its textbox. After you have finished your changes, click **Save** to save them. Updated announcements are not displayed as **New** when users log in. To cause an existing announcement to be identified as new, you must delete the old announcement and create a new one with the updated text.

To delete an announcement, click the trash can icon to the right of its **Message** label. In order to give you the chance to change your mind about the deletion, an **undo icon** displays to the right of the message label until you click **Save**. Clicking the undo icon at any time before clicking **Save** restores the deleted announcement.

#### 10.2.2. Enabling and Disabling Readonly Mode

Readonly mode enables administrators to perform maintenance or diagnose performance problems while a WordBench installation is still running. While a WordBench system is in readonly mode, no new data can be processed and no changes can be made to the WordBench installation. WordBench can still be used to examine existing data that has already been processed.

**Note:** Putting a WordBench installation into readonly mode only affects the WordBench installation. The rest of the processes on the host where WordBench is installed continue to operate normally.

The **Readonly** section of the page shown in <u>Figure 10.2, "The WordBench System Settings Screen"</u> enables you to put a WordBench installation into and take it out of readonly mode.

To put a WordBench installation into readonly mode, click the checkbox to the left of the label **Put WordBench into readonly mode.** As shown in <u>Figure 10.4, "Enabling Readonly Mode"</u>, a text box displays into which you can enter a message to notify users that the system has been put into readonly mode. Click Save to save the message and put the system into readonly mode.

**Note:** When any user logs into this WordBench installation while the system is in readonly mode, the message that you entered will be displayed at the top of the screen, to the right of an **Important!** icon.

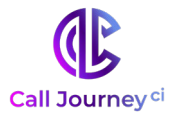

To take a system out of readonly mode, unclick the checkbox to the left of the **Put WordBench in** readonly mode checkbox and click **Save.** 

| ☑ Put in readonly mode System-wide readonly message | Put in readonly mode System-wide readonly message Test message   | System Settings              |  |
|-----------------------------------------------------|------------------------------------------------------------------|------------------------------|--|
| Put in readonly mode System-wide readonly message   | Put in readonly mode  System-wide readonly message  Test message |                              |  |
| System-wide readonly message                        | System-wide readonly message Test message                        | ✓ Put in readonly mode       |  |
|                                                     | Test message                                                     | System-wide readonly message |  |
|                                                     |                                                                  |                              |  |

#### Figure 10.4. Enabling ReadOnly Mode

**Note:** WordBench installations can also be put into readonly mode programmatically, by using the WordBench API. (See the *"Using the WordBench API"* for information about using the API to enter and exit from readonly mode.)

### 10.2.3. Safe Mode and Low Storage Conditions

If the WordBench system reaches a point of too little storage, it will automatically enter into safe mode. When a system enters safe mode, any file processing currently in progress will complete, and no new data can be added to the system. Users can still use WordBench to examine data that has already been processed and can reprocess applications against that existing data. All WordBench users will see a notification banner indicating that the system is in safe mode.

A WordBench system may not be taken out of safe mode until a System Administrator takes action to correct the low storage condition.

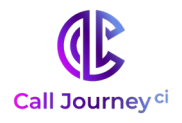

### A.Call Journey CI Glossary

| АСТ                             | (See <u>Average Call Time</u> .)                                                                                                    |
|---------------------------------|----------------------------------------------------------------------------------------------------|
| Agent/Client Voice<br>Clarity   | A measure of the speech recognizer's confidence in its<br>transcription accuracy. Higher clarity scores indicate that the call<br>was transcribed with higher accuracy.                                                                                                    |
| AHT                             | (See <u>Average Handle Time</u> .)                                                                                                    |
| Application/Scorecard           | A feature of WordBench that allows users to create custom analysis<br>of calls by entering sets of search queries and filters to group calls<br>into upper-level categories, lower-level categories, and leaf-level<br>categories. Leaf-level categories have no lower-level categories of<br>their own.                                                                                                    |
| ASR                             | (See <u>Automatic Speech Recognition</u> .)                                                                                                    |
| Audio Source                    | Refers to the number of channels in the original audio file. Mono indicates that the audio file has only one channel, while Stereo indicates that it has two channels.                                                                                                    |
| Automatic Speech<br>Recognition | Technologies that leverage the independent, computer-driven<br>transcription of spoken language into readable text (often known<br>as Speech to Text or STT), enabling users to use speech rather than<br>a keyboard as the source of input data for a computer system                                                                                                    |
| Average Call Time               | The total amount of time that a customer is engaged with an agent, including call transfers, hold time, talk time, and so on.                                                                                                    |
| Average Handle Time             | A call center metric that represents the total amount of work<br>related to customer/agent transactions, including the Average Talk<br>Time (ATT), hold time, and any administrative tasks that must be<br>done for per-call record-keeping (often referred to as After Call<br>Work, ACW), divided by the number of calls that were handled.<br>This metric is used to summarize and analyze agent performance. |
| Call Silence Time               | The percentage of the call that was silent, i.e. when no speakers were talking.                                                                                                    |
| Diarization                     | The process of splitting mono audio into 2 channels, according to speaker. Higher diarization scores indicate that the speech recognizer separated speaker phrases more accurately.                                                                                                    |
| JSON                            | Short for JavaScript Object Notation. Allows for information to be stored in a hierarchical fashion within a single document.                                                                                                    |
| JSON Transcript                 | A transcript and associated metadata produced from an audio file,<br>in JSON format. The Call Journey JSON format is documented in<br>the Call Journey Output Format Guide.                                                                                                    |

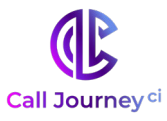

| Overtalk                 | Refers to portions of conversation where speakers talked over one<br>another/at the same time. Overtalk scores measure the percentage<br>of the call that was overtalk.                                                                                                    |
|--------------------------|----------------------------------------------------------------------------------------------------|
| Purify                   | Refers to WordBench's ability to automatically redact sensitive PCI<br>(Payment Card Industry) numbers from your calls in order to<br>protect cardholder data. This information can be redacted from<br>just the call audio, just the call transcript, or from both audio and<br>transcript.                                                   |
| Regex                    | Short for regular expression. Allows users to perform more<br>complex searches using variables to stand in for characters, words,<br>and character patterns.                                                                                                    |
| RIFF                     | An acronym for Resource Interchange File Format. A generic file<br>container format for storing data in tagged chunks. It is primarily<br>used to store multimedia such as sound and video.                                                                                                    |
| Stream                   | A sequence of computer data that is made available over time. This<br>term is commonly used in the context of streaming audio or<br>streaming video which you can listen to as the data is continually<br>being delivered to the device that you are using.                                                                                    |
| Tags                     | Name/value pairs that are specified when an audio stream is sent<br>to transcription, and which are used to modify the way in which<br>audio is transcribed.                                                                                                    |
| ТАТ                      | (See <u>Turn-Around Time</u> .)                                                                                                    |
| Turn-Around Time         | The amount of time between submitting an audio file for transcription and receiving the transcribed text.                                                                                                    |
| Utterance                | An uninterrupted chain of spoken language by a single speaker.                                                                                                    |
| VAD                      | (See <u>Voice Activity Detection</u> .)                                                                                                    |
|                          | JSON output produced by one of Call Journey's products that<br>typically contains all or some of a transcript produced from an<br>audio file, plus metadata. The Call Journey JSON format is<br>documented in the Call Journey Output Format Guide.                                                                                            |
| Voice Activity Detection | An early portion of the <u>Automatic Speech Recognition</u> process,<br>voice activity detection identifies the portions of an audio file that<br>correspond to speech. This improves performance by not<br>spending processing time attempting to decode audio that is not<br>relevant to speech, such as music, background noise, and so on. |